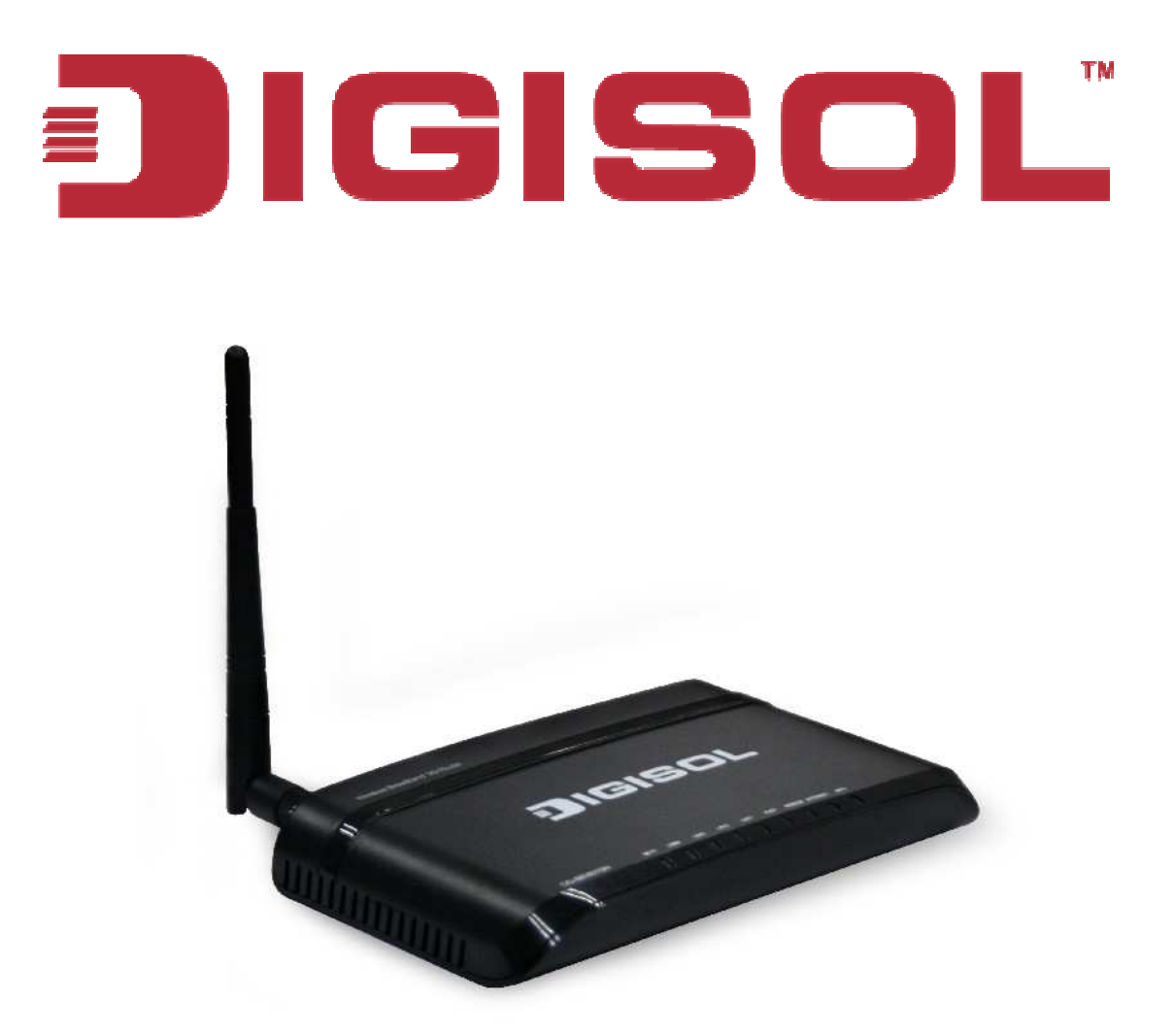

## DG-BR4015N 150Mbps Wireless 3G Broadband Router User Manual

V1.1 2011-11-30

As our products undergo continuous development the specifications are subject to change without prior notice

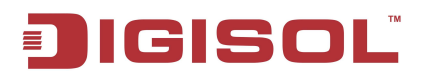

## COPYRIGHT

Copyright © 2011 by this company. All rights reserved. No part of this publication may be reproduced, transmitted, transcribed, stored in a retrieval system, or translated into any language or computer language, in any form or by any means, electronic, mechanical, magnetic, optical, chemical, manual or otherwise, without the prior written permission of this company

This company makes no representations or warranties, either expressed or implied, with respect to the contents hereof and specifically disclaims any warranties, merchantability or fitness for any particular purpose. Any software described in this manual is sold or licensed "as is". Should the programs prove defective following their purchase, the buyer (and not this company, its distributor, or its dealer) assumes the entire cost of all necessary servicing, repair, and any incidental or consequential damages resulting from any defect in the software. Further, this company reserves the right to revise this publication and to make changes from time to time in the contents thereof without obligation to notify any person of such revision or changes.

### **Trademarks:**

DIGISOL<sup>TM</sup> is a trademark of Smartlink Network Systems Ltd. All other trademarks are the property of the respective manufacturers.

## Safety

This equipment is designed with the utmost care for the safety of those who install and use it. However, special attention must be paid to the dangers of electric shock and static electricity when working with electrical equipment. All guidelines of this and of the computer manufacturer must therefore be allowed at all times to ensure the safe use of the equipment.

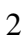

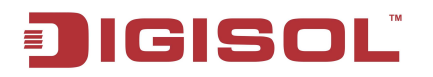

## **INDEX**

| 1. PRODUCT INFORMATION                                   | 5  |
|----------------------------------------------------------|----|
| 1-1 Introduction                                         |    |
| 1-2 SAFETY INFORMATION                                   | 6  |
| 1-3 System Requirements                                  | 7  |
| 1-4 PACKAGE CONTENTS                                     | 7  |
| 1-5 GET FAMILIAR WITH YOUR NEW WIRELESS BROADBAND ROUTER | 8  |
| 2. SYSTEM AND NETWORK SETUP                              | 10 |
| 2-1 SOFTWARE INSTALLATION                                | 10 |
| 2-2 Connecting to 3G router by web browser               |    |
| 2-2-1 Windows 95/98 IP address setup                     |    |
| 2-2-2 Windows 2000 IP address setup                      |    |
| 2-2-3 Windows XP IP address setup                        |    |
| 2-2-4 Windows Vista IP address setup                     |    |
| 2-3 ACCESSING ROUTER'S WEB GUI                           |    |
| 2-4 USING ROUTER SETUP WIZARD                            |    |
| 2-5 INTERNET MODE SETUP (3G)                             |    |
| 2-5-1 3G mode                                            |    |
| 2-5-2 Static (Fixed IP) mode                             |    |
| 2-5-3 DHCP Mode                                          |    |
| 2-5-4 PPPoE Mode                                         |    |
| 2-6 OPERATION MODE                                       |    |
| 2-6-1 IP Address (UPnP)                                  |    |
| 2-6-2 Statistics                                         |    |
| 2-6-3 DHCP Client List                                   | 44 |
| 2-7 WIRELESS                                             |    |
| 2-7-1 Basic Wireless Setting                             |    |
| 2-7-2 Advance                                            |    |
| 2-7-3 Wireless Security                                  | 49 |
| 2-7-4 WPS (Wi-Fi Protected Setup)                        | 57 |
| 2-6-5 WDS (Wireless Distribution System)                 | 58 |
| 2-7-6 AP Clients List                                    | 59 |
| 2-7-7 Statistics                                         | 60 |
| 2-8 FIREWALL                                             | 61 |
| 2-8-1 QoS (Quality of Service)                           | 62 |
| 2-8-2 TCP/IP Filter                                      | 62 |
| 2-8-3 URL Filter                                         | 64 |
| 2-8-4 System Security                                    | 66 |
| 2-9 Advance                                              | 67 |
| 2-9-1 DDNS Domain                                        | 67 |
| 2-9-2 Routing                                            | 68 |
| 2-9-3 DMZ                                                | 69 |
| 2-9-4 Port Forwarding                                    | 71 |

3

| 2-9-5 System Command           |    |
|--------------------------------|----|
| 2-10 MANAGEMENT                |    |
| 2-10-1 System Management       | 74 |
| 2-10-2 Settings File (Factory) |    |
| 2-10-3 Upload Firmware         |    |
| 2-11 STATUS                    |    |
| 2-11-1 Syslog                  |    |
| 2-11-2 Reboot                  | 79 |

## **1. Product Information**

### **1-1 Introduction**

Thank you for purchasing DG-BR4015N 150Mbps Wireless 3G Broadband Router! DG-BR4015N is the best choice for Small office / Home office users, all computers and network devices can share a single 3G / Cable modem internet connection at high speed. Easy installation procedures allow computer users to setup a network environment in very short time - within minutes. When the number of your computers and network-enabled devices grow, you can also expand the number of network slots by simply connecting a hub or switch, to extend the scope of your network.

All computers and IEEE 802.11b/g/n wireless-enabled network devices (including PDA, cellular phone, game console, and more) can connect to this wireless router without additional cabling. With a compatible wireless card installed in your PC, you can transfer files up to 150Mbps (transfer data rate).

### Other features of this router include:

- Wireless speed up to 150Mbps.
- Allows multiple users to share a single Internet line.
- Share a single 3G, Cable or xDSL internet connection.
- Access private LAN servers from the internet.
- Four wired LAN ports (10/100M) and one WAN port (10/100M)
- USB port to connect 3G USB dongle.
- Failover between primary and secondary links.
- Works with IEEE 802.11b/g/n wireless LAN devices.
- Supports DHCP (Server/Client) for easy IP-address setup.
- Advanced network and security features like: Special Applications, QoS, DMZ, Virtual Servers, Firewall.
- Allows you to monitor the router's status like: DHCP Client Log, System Log and Device/Connection Status.
- Easy to use Web-based GUI for network configuration and management Purposes.
- Remote management function allows configuration and upgrades from a remote computer (over the Internet)
- Provides Auto MDI / MDI-X function for all wired Ethernet ports.

## **1-2 Safety Information**

In order to keep the safety of users and your properties, please follow the safety instructions as mentioned below:

- 1. This router is designed for indoor use only; DO NOT place this router outdoor.
- 2. DO NOT place this router close to a hot or humid area, like kitchen or bathroom. Also, do not leave this router in the car during summer.
- 3. DO NOT pull any connected cable with force; disconnect it from the router first.
- 4. If you want to place this Router at a height or mount on the wall, please make sure it is firmly secured. Falling from a height would damage the router and its accessories and warranty will be void.
- 5. Accessories of this router, like antenna and power supply, are dangerous to small children. KEEP THIS ROUTER OUT OF THE REACH OF CHILDREN.
- 6. The Router will get heated up when used for long time (This is normal and is not a malfunction). DO NOT put this Access Point on paper, cloth, or other flammable materials.
- 7. There's no user-serviceable part inside the router. If you find that the router is not working properly, please contact your dealer of purchase and ask for help. DO NOT disassemble the router, warranty will be void.
- 8. If the router falls into water when it's powered, DO NOT use your hands to pick it up. Switch the electrical power off before you do anything, or contact an experienced electrical technician for help.
- 9. If you smell something strange, or even see some smoke coming out from the router or power supply, remove the power supply or switch the electrical power off immediately, and call the dealer of purchase for help.

### **1-3 System Requirements**

- Notebook or desktop computer with network adapter (wired/wireless)
- Internet connection, provided by USB (3G) or Cable modem with a RJ-45 Ethernet port.
- Web browser (Microsoft Internet Explorer 4.0 or above, Netscape Navigator 4.7 or above, Opera web browser, or Safari web browser).
- An available AC power socket (100 240V, 50/60Hz)

### **1-4 Package Contents**

Before you start using this router, please check if there's anything missing in the package, and contact your dealer of purchase to claim for missing items:

- DG-BR4015N 3G Wireless Broadband Router
- Switching power adapter (9V DC, 1A)
- Quick Installation Guide
- Installation Guide CD (includes User Manual, Utility)
- Patch chord (1 No.)

### 1-5 Get Familiar with your new wireless broadband router

### Front Panel

| Wireless | LAN4      | LAN3      | LAN2   | LAN1      | PWR       | Modem  | Internet  | WPS    |
|----------|-----------|-----------|--------|-----------|-----------|--------|-----------|--------|
| $\cap$   | $\bigcap$ | $\bigcap$ | $\cap$ | $\bigcap$ | $\bigcap$ | $\cap$ | $\bigcap$ | $\cap$ |
| $\cup$   | $\cup$    | $\cup$    | $\cup$ | $\cup$    | $\cup$    | $\cup$ | $\cup$    | $\cup$ |

| LED                | LED   |          |                                                       |  |  |
|--------------------|-------|----------|-------------------------------------------------------|--|--|
| Name               | Color | Status   | Description                                           |  |  |
|                    |       | ON       | Wireless radio is ON.                                 |  |  |
| Wireless Green     |       | Blinking | Data is being transmitted or received.                |  |  |
|                    |       | OFF      | Wireless is not enabled.                              |  |  |
| ON LAN link is UP. |       |          | LAN link is UP.                                       |  |  |
| LAN $(1 - 4)$      | Green | Blinking | Data is being transmitted or received.                |  |  |
| (1~4)              |       | OFF      | LAN port not in use.                                  |  |  |
| PWR Red OF         |       | OFF      | Power is OFF.                                         |  |  |
|                    |       | ON       | Power is ON.                                          |  |  |
| Modom              | Groop | Blinking | 3G Modem is initializing or initialization is failed. |  |  |
| Modelli            | Oreen | ON       | 3G connections are established.                       |  |  |
|                    |       | ON       | WAN link is UP                                        |  |  |
| Internet           | Green | Blinking | Data is being transmitted or received.                |  |  |
|                    |       | OFF      | WAN link is down                                      |  |  |
| WDC                | Crean | Blinking | WPS negotiation is enabled, waiting for the clients   |  |  |
| WF5                | Green | OFF      | WPS negotiation is not enabled on the device.         |  |  |

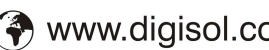

### Back Panel

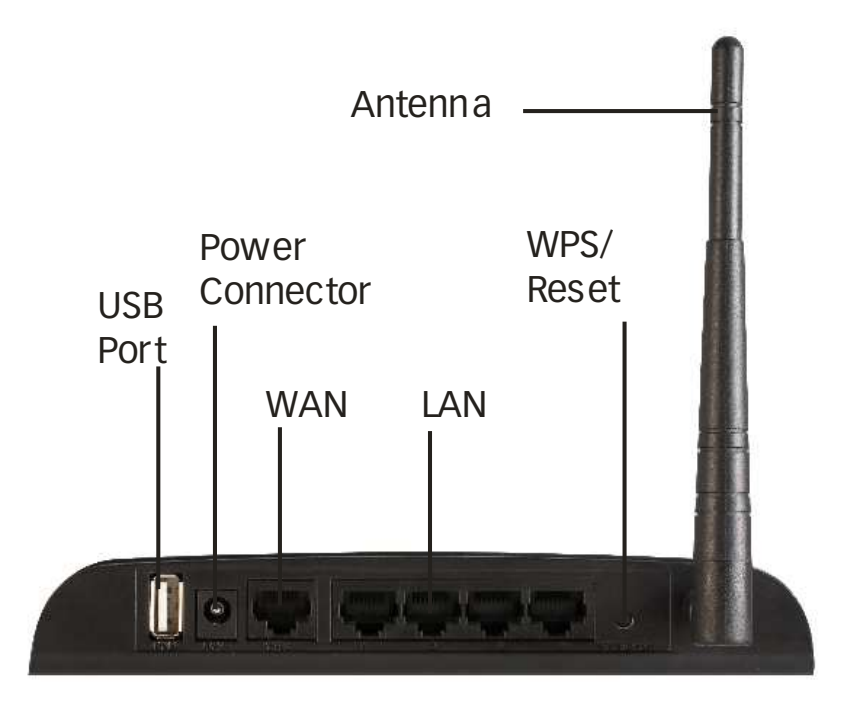

| Interface | Description                                                              |
|-----------|--------------------------------------------------------------------------|
| Antenna   | It is a 3dBi dipole antenna.                                             |
|           | Press this button and hold for 10 seconds to restore all settings to     |
| WPS/Reset | factory defaults, and press this button for less than 5 seconds to start |
|           | WPS function.                                                            |
| LAN (1~4) | Local Area Network (LAN) ports 1 to 4.                                   |
| WAN       | Wide Area Network (WAN / Internet) port.                                 |
| Power     | Power connector, connects to A/C power adapter.                          |
| USB       | USB port for 3G connection.                                              |

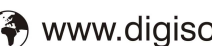

## 2. System and Network Setup

### **2-1 Software Installation**

1. Insert the Setup CD into your CD-ROM drive of notebook/desktop computer.

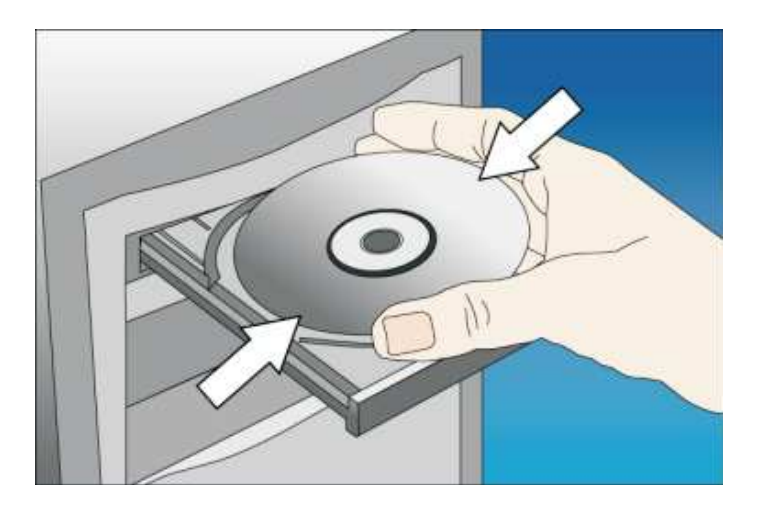

2. Explore the CD and execute the "Autorun.exe" file. Below given screen will appear. Click 'next' to continue with the installation.

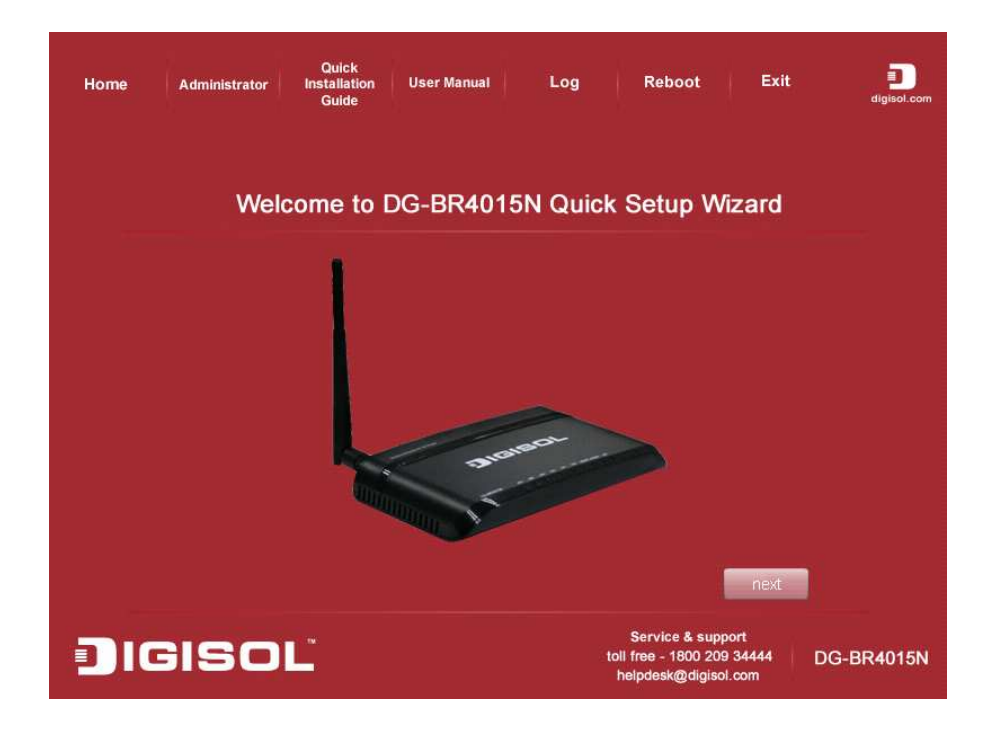

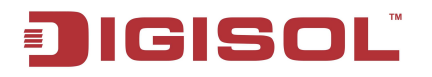

3. Connect 3G USB dongle to the USB port on the Router. Click 'next' to continue with the installation.

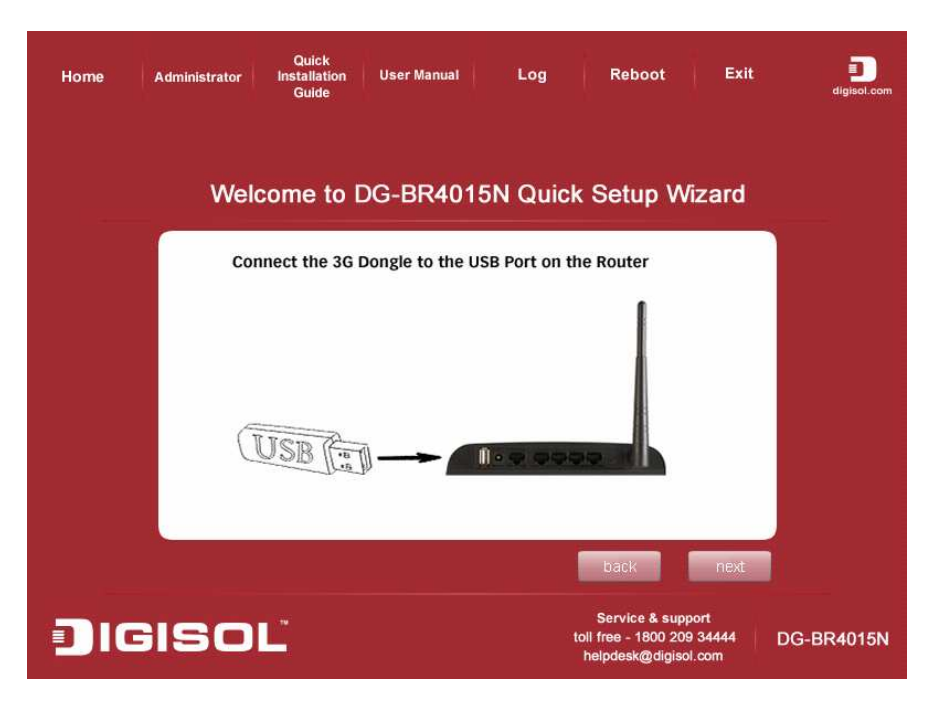

4. Power ON the router. It will take approximately 30 seconds for router to boot up completely. Ensure that all the LED's on the router are ON. If not, try the above steps again else click 'next' to continue with the installation.

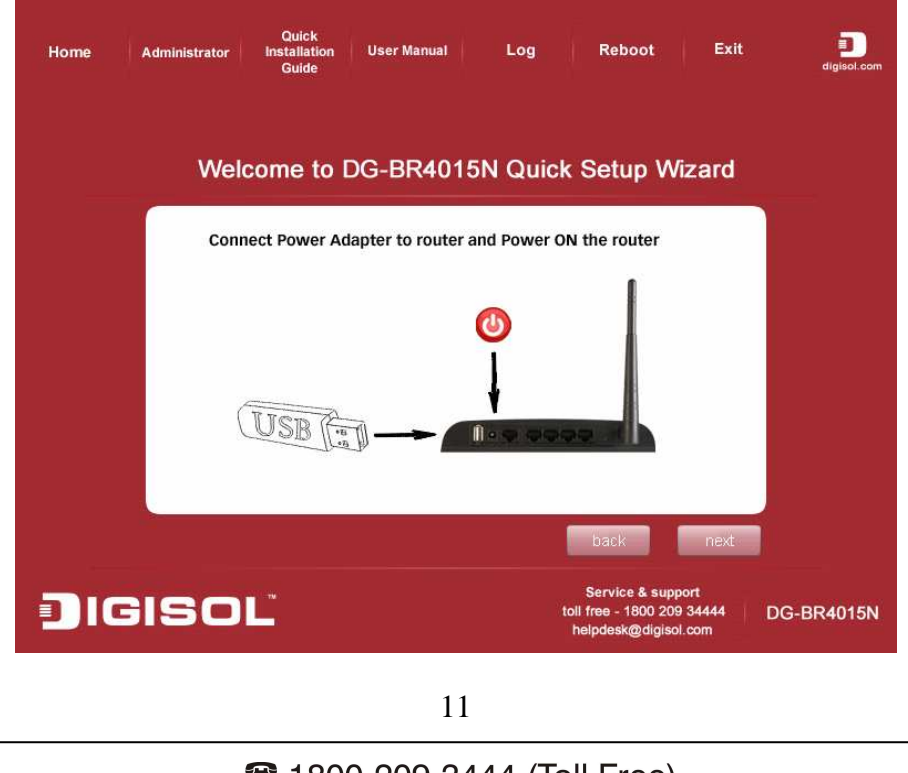

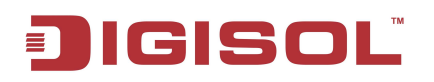

5. Connect your desktop/notebook to one of the LAN ports (1~4) of the router. Click 'next' to continue with the installation.

| Home | Administrator           | Quick<br>Installation<br>Guide                 | User Manual                                            | Log                                      | Reboot                                                 | Exit                        | digisol.com |
|------|-------------------------|------------------------------------------------|--------------------------------------------------------|------------------------------------------|--------------------------------------------------------|-----------------------------|-------------|
|      | Weld                    | ome to [                                       | DG-BR401                                               | 5N Quic                                  | k Setup V                                              | Vizard                      |             |
|      | Conn<br>static<br>255.2 | ect your PC v<br>IP to PC wit<br>255.255.0 and | with the LAN Po<br>h IP as 192.168.<br>I gateway as 19 | rt on the ro<br>2.10, subne<br>2.168.2.1 | uter and assign<br>t mask as                           | ıa                          |             |
|      | USB                     |                                                |                                                        |                                          |                                                        |                             |             |
|      |                         |                                                |                                                        |                                          | back                                                   | next                        |             |
|      | ISO                     |                                                |                                                        |                                          | Service & sup<br>toll free - 1800 20<br>helpdesk@digis | oport<br>09 34444<br>ol.com | DG-BR4015N  |

6. Enter the IP address of the router (default IP 192.168.2.1 will automatically appear). Click 'Login' to continue with the installation.

| Home | Q<br>Administrator Insta<br>G | ulick<br>allation User Manual<br>Juide | Log                    | Reboot Exit                                                 | D<br>digisol.com |
|------|-------------------------------|----------------------------------------|------------------------|-------------------------------------------------------------|------------------|
|      | Welcom                        | e to DG-BR4015                         | N Quick S              | etup Wizard                                                 |                  |
|      | Login th                      | ne Router                              |                        |                                                             |                  |
|      | IP Add                        | tress: 192.168.                        | 2.1                    |                                                             |                  |
|      |                               |                                        |                        |                                                             |                  |
|      |                               |                                        |                        |                                                             |                  |
|      |                               |                                        |                        |                                                             |                  |
|      |                               |                                        |                        | Login                                                       |                  |
|      | SISOL                         |                                        | Se<br>toli fre<br>help | ervice & support<br>ee - 1800 209 34444<br>desk@digisol.com | DG-BR4015N       |
|      |                               | 12                                     |                        |                                                             |                  |

7. Default Username is admin and Password is admin. Click 'OK' to continue with the installation.

| Home Administrator Ins | Quick<br>tallation User Man<br>Guide                                                                                                    | ual Log                                                                                                    | Reboot                                                    | Exit                          | digisol.com |
|------------------------|----------------------------------------------------------------------------------------------------|----------------------------------------------------------------------------------------------------|-----------------------------------------------------------|-------------------------------|-------------|
| Welcor<br>Login<br>⊮ A | Connect to 192.168,2<br>The server 192.168.2.1 al<br>and password.<br>Warning: This server is ret<br>password besent in an ins<br>without a secure connection<br>User name:<br>Password:<br>Password:<br>Isonormaliant<br>Password:<br>Isonormaliant<br>Password:<br>Isonormaliant<br>Isonormaliant<br>Isonormali<br>Isonormaliant<br>Isonormaliant<br>Isonormaliant<br>Isonormaliant | 2.1<br>: DG-BR4015N requires a u<br>questing that your usernan<br>ecure manner (basic authe<br>n).<br>admin<br>emember my password | p W                                                       | izard                         |             |
| JIGISOĽ                |                                                                                                    | OK C                                                                                                    | Service & supp<br>bil free - 1800 209<br>helpdesk@digisol | Login<br>ort<br>34444<br>.com | DG-BR4015N  |

8. Below screen will display the Router Setup Wizard steps. Click 'next' to continue with the installation.

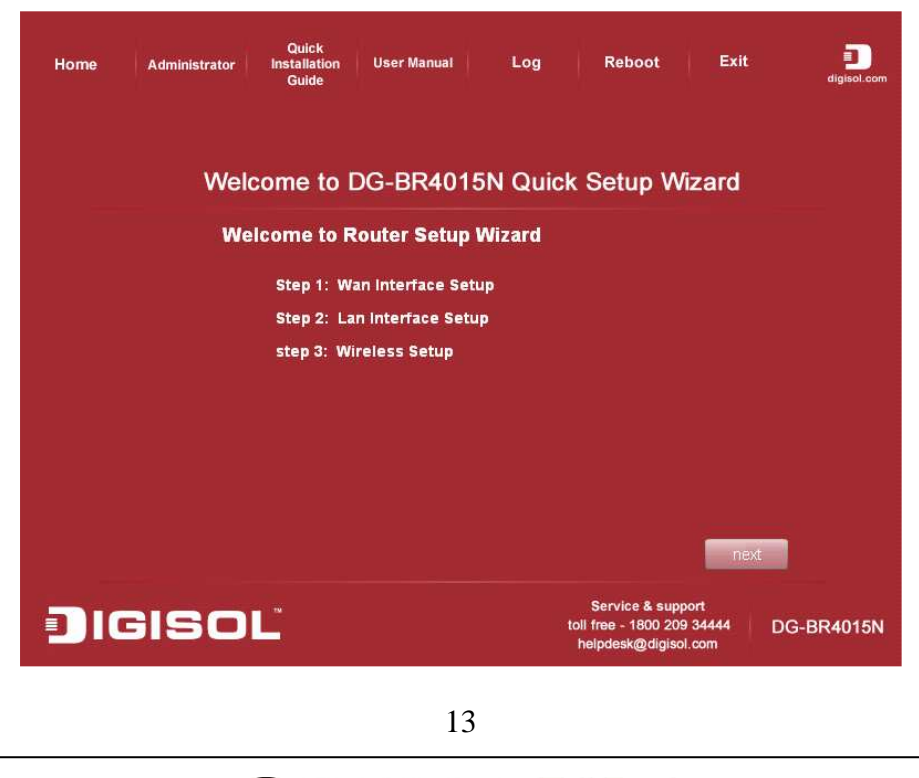

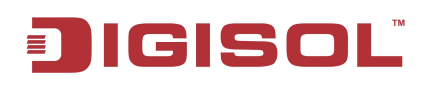

9. Select the type of Internet connection you wish to set. Click 'next' to continue with the installation.

| Home | Administrator | Quick<br>Installation<br>Guide | User Manual      | Log      | Reboot                                 | Exit           | D<br>digisol.com |
|------|---------------|--------------------------------|------------------|----------|----------------------------------------|----------------|------------------|
|      | Wel           | come to [                      | DG-BR401         | 5N Quicl | k Setup Wi                             | zard           |                  |
|      | We            | lcome to R                     | outer Setup      | Wizard   |                                        |                |                  |
|      |               | Step 1: Wa                     | n interface Setu | P        |                                        |                |                  |
|      |               | 🔘 DH                           | ICP              |          |                                        |                |                  |
|      |               | ) Sta                          | atic IP          |          |                                        |                |                  |
|      |               | PP                             | PoE              |          |                                        |                |                  |
|      |               | 💿 US                           | B3G              |          |                                        |                |                  |
|      |               |                                |                  |          |                                        |                |                  |
|      |               |                                |                  |          |                                        |                |                  |
|      |               |                                |                  |          |                                        |                |                  |
|      |               |                                |                  |          |                                        |                |                  |
|      |               |                                |                  | refresh  | back                                   | next           |                  |
|      | JISO          | Ľ                              |                  | 10       | Service & supp<br>toll free - 1800 209 | ort<br>34444 D | G-BR4015N        |

i) If "**Wan Interface Setup**" is set to **DHCP** then the following screen will appear. Enter any Hostname, this field is optional. Click '**next**' to continue with the installation.

| Quic<br>Home Administrator Installa<br>Guic | k<br>tion User Manual<br>e | Log           | Reboot                                 | Exit      | aigisol.com |       |
|---------------------------------------------|----------------------------|---------------|----------------------------------------|-----------|-------------|-------|
| Welcome                                     | to DG-BR40                 | 15N Quicł     | k Setup W                              | /izard    |             |       |
| Welcome                                     | to Router Setu             | p Wizard      |                                        |           |             |       |
| Step                                        | 1: Wan Interface Se        | etup->Dhcp Se | tup                                    |           |             |       |
| t                                           | lost Name:                 |               |                                        |           |             |       |
|                                             |                            |               |                                        |           |             |       |
|                                             |                            |               |                                        |           |             |       |
|                                             |                            |               |                                        |           |             |       |
|                                             |                            |               |                                        |           |             |       |
|                                             |                            |               |                                        |           |             |       |
|                                             |                            |               |                                        |           |             |       |
|                                             |                            | refresh       | back                                   | next      |             |       |
|                                             |                            |               | Service & sup                          | port      |             |       |
| IGISOL                                      |                            |               | toll free - 1800 20<br>helpdesk@diaisc | 9 34444 D | G-BR4015N   |       |
|                                             |                            |               |                                        |           |             |       |
|                                             | 1                          | 4             |                                        |           |             |       |
| <b>a</b> 1                                  | 800-200-3                  | AAA (To       | JI Eroo)                               |           |             |       |
|                                             |                            |               |                                        |           |             |       |
| neipaesk@aigisoi.com                        | 👗 saies(                   | angisa        | DI.COM                                 | 🐨 W       | ww.aigisc   | n.com |

ii) If "**Wan Interface Setup**" type is set to **Static IP** then following screen will appear. Enter the IP address, Subnet Mask, Default Gateway and DNS address provided by ISP in the screen shown below and click '**next**' to continue with the installation.

| Home Administrator Installation User Manual<br>Guide User Manual<br>Welcome to DG-BR40<br>Welcome to Router Setu | Log Reboot<br>15N Quick Setup Wiz                                                 | Exit aigisol.com                                                                               |
|----------------------------------------------------------------------------------------------------|-----------------------------------------------------------------------------------|------------------------------------------------------------------------------------------------|
| Step 1: Wan interface S                                                                                          | etup->Static IP Setup                                                             |                                                                                                |
| IP Address:                                                                                                    | 192.168.8.1                                                                       |                                                                                                |
| Subnet Mask:                                                                                                    | 255.255.255.0                                                                     |                                                                                                |
| Default Gateway:                                                                                                 | 192.168.8.254                                                                     |                                                                                                |
| Primary DNS:                                                                                                    | 8.8.8                                                                             |                                                                                                |
| Secondary DNS:                                                                                                   | 4.4.4.4                                                                           |                                                                                                |
| JIGISOĽ                                                                                                    | refresh back<br>Service & suppor<br>toll free - 1800 209 3<br>helpdesk@digisol.cc | next<br>t<br>t<br>t<br>t<br>t<br>t<br>t<br>t<br>t<br>t<br>t<br>t<br>t<br>t<br>t<br>t<br>t<br>t |

iii) If "**Wan Interface Setup**" type is set to **PPPoE** then following page will appear. Enter the PPPoE Username and Password as provided by ISP and click '**next**' to continue with the installation.

| Home | Administrator | Quick<br>nstallation User I<br>Guide | Manual Log       | Reboot                                                           | Exit               | digisol.com |
|------|---------------|--------------------------------------|------------------|------------------------------------------------------------------|--------------------|-------------|
|      | Welco         | me to DG-B                           | R4015N Qui       | ck Setup W                                                       | izard              |             |
|      | Welco         | ome to Router                        | Setup Wizard     |                                                                  |                    |             |
|      |               | Step 1: Wan inter                    | ace Setup->PPPoE | Setup                                                            |                    |             |
|      |               | User Name:                           | pppoe_use        | r                                                                |                    |             |
|      |               | Password:                            |                  |                                                                  |                    |             |
|      | SISOL         | •                                    | refresh          | Back<br>Service & supp<br>toll free - 1800 209<br>helpdes/dialso | next<br>9 34444 D( | G-BR4015I   |
|      |               |                                      | 1.7              |                                                                  |                    |             |

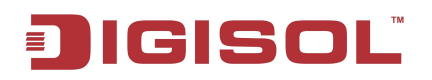

10. Configure the 3G connection parameters as shown in the following screen. Click 'next' to continue with the installation.

| Home | Quick<br>Administrator Installation User M<br>Guide | fanual Log Reboot Exit 🗾<br><sub>digisol.com</sub>                                 |
|------|-----------------------------------------------------|------------------------------------------------------------------------------------|
|      | Welcome to DG-B                                     | R4015N Quick Setup Wizard                                                          |
|      | Welcome to Router<br>Step 1: Wan interface          | Setup Wizard<br>Setup->3G Mode Setup                                               |
|      | Country                                             | Select                                                                             |
|      | ISP                                                 | •                                                                                  |
|      | APN:                                                | rcomnet                                                                            |
|      | Dial Number:                                        | *99#                                                                               |
|      | User Name:                                          |                                                                                    |
|      | Password.                                           |                                                                                    |
|      | PIN:                                                |                                                                                    |
|      |                                                     | refresh back next                                                                  |
|      | JISOĽ                                               | Service & support<br>toll free - 1800 209 34444 DG-BR4015N<br>helpdesk@digisol.com |

| Parameter   | Description                                                          |
|-------------|----------------------------------------------------------------------|
| Country     | Select the Country from drop-down list. If not listed select Manual. |
| ISP         | Select ISP from drop-down list.                                      |
| APN         | Enter the APN (Access Point Name) provided by ISP                    |
| Dial Number | Enter the dial number provided by your ISP                           |
| Username    | Enter Username if provided by your ISP. This field is optional       |
| Password    | Enter Password if provided by your ISP. This field is optional       |
| PIN         | Enter PIN if provided by your ISP. This field is optional            |

- 11. On the following screen the Default IP address (192.168.2.1) of router is displayed. If you wish to modify the LAN IP address of the router then enter a new valid IP here. Click 'next' to continue with the installation.
- Note: If your notebook/desktop computer is set to DHCP then please change it to static IP address in the same subnet as that of router IP.

| Home | Administrator | Quick<br>Installation<br>Guide | User Manual   | Log         | Reboot                                                  | Exit                      | digisol.com |
|------|---------------|--------------------------------|---------------|-------------|---------------------------------------------------------|---------------------------|-------------|
|      | We            | come to DC                     | G-BR401       | 5N Quic     | k Setup W                                               | lizard                    |             |
|      | W             | elcome to Rou                  | uter Setup    | Wizard      |                                                         |                           |             |
|      |               | Step 2: Lan Ir                 | nterface Setu | IP .        |                                                         |                           |             |
|      |               | IP Addres                      |               | 192.168.2.1 |                                                         |                           |             |
|      |               | Subnet M                       | ask:          | 255.255.255 | .0                                                      |                           |             |
|      |               |                                |               |             |                                                         |                           |             |
|      |               |                                |               |             |                                                         |                           |             |
|      |               |                                |               |             |                                                         |                           |             |
|      |               |                                |               |             |                                                         |                           |             |
|      |               |                                |               |             |                                                         |                           |             |
|      |               |                                |               | refresh     | back                                                    | next                      |             |
|      | JISO          | L                              |               |             | Service & sup<br>toll free - 1800 20<br>helpdesk@digisc | port<br>9 34444<br>bl.com | DG-BR4015N  |

12. In the following screen, assign a SSID to your wireless network. Default SSID is DG-BR4015N. Secure your wireless network by selecting an encryption as WPA/WPA2. Enter 8~63 characters as encryption key. Click 'finish' to complete the installation.

| Qu<br>Home Administrator Insta<br>Gu | uick<br>Ilation User Manual<br>Iide    | Log                           | Reboot Ex                                                                   | it Digisol.com |
|--------------------------------------|----------------------------------------|-------------------------------|-----------------------------------------------------------------------------|----------------|
| Welcome<br>Welcom                    | e to DG-BR40<br>e to Router Setu       | 15N Quick S<br>p Wizard       | Setup Wizard                                                                |                |
| Ste                                  | p 3: Wireless Setup<br>SSID<br>Encrypt | DG-BR4015N<br>WPA/WPA2        | -                                                                           |                |
|                                      | WPA Algorithms<br>key:                 | TKIP     A                    | AES  TKIPAES                                                                |                |
|                                      |                                        |                               |                                                                             |                |
| JIGISOL                              |                                        | refresh<br>s<br>toll f<br>hel | back fil<br>Service & support<br>ree - 1800 209 34444<br> pdesk@digisol.com | DG-BR4015N     |

13. In this screen you can see log information. Router will update the settings. This indicates that the settings are saved to the router.

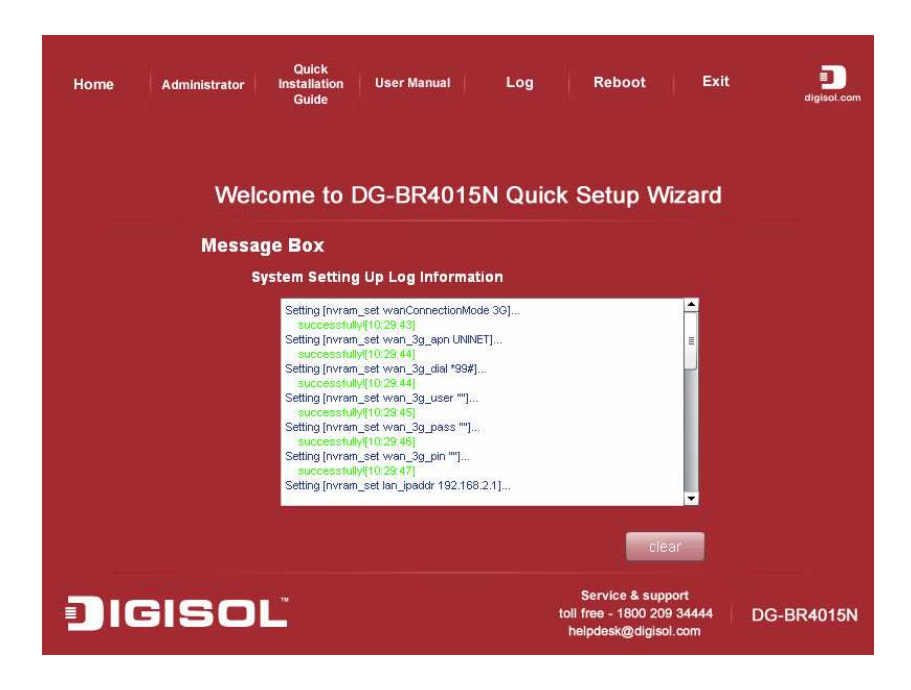

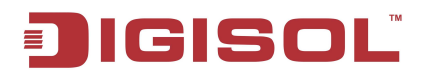

14. Click "Reboot" button to reboot the router.

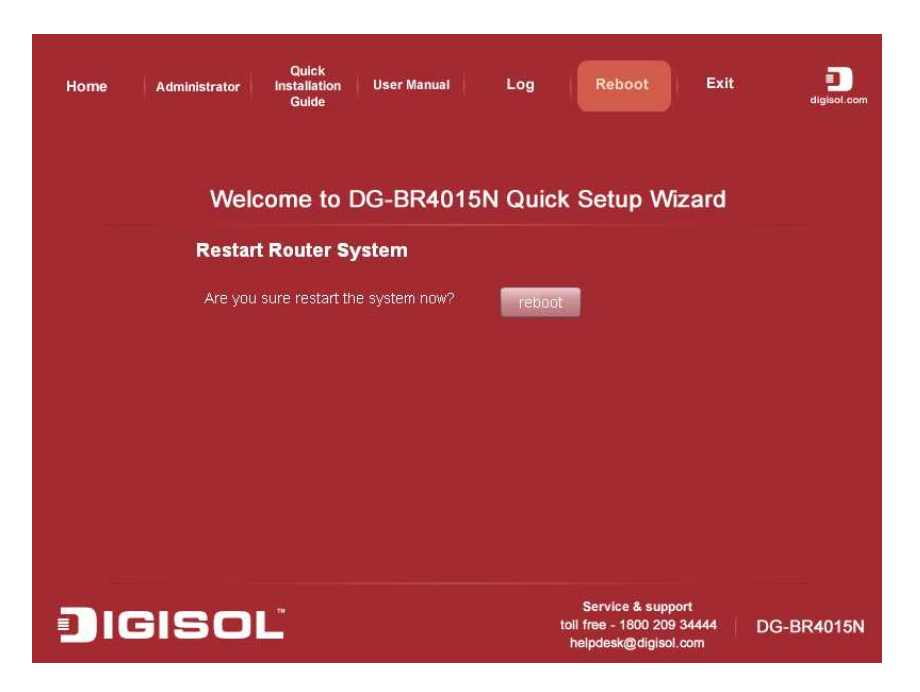

Please wait for 60 seconds till the router reboots.

| Quici<br>Home Administrator Installat<br>Guide<br>Welcome | to DG-BR4015N Qu                                                                   | Reboot Exit                                                             | digisel.com |
|-----------------------------------------------------------|------------------------------------------------------------------------------------|-------------------------------------------------------------------------|-------------|
| Restart Rou<br>Are you sure r                             | <b>Exposition</b><br>The system is restarting now<br>Please waiting for 60 seconds |                                                                         |             |
| JIGISOĽ                                                   |                                                                                    | Service & support<br>toll free - 1800 209 34444<br>helpdesk@digisol.com | DG-BR4015N  |

### **Congratulations! Your router configuration is now finished.**

### 2-2 Connecting to 3G router by web browser

After the network connection is setup, next step is to setup the router with proper network parameters, so it can work properly in your network environment.

Please use the web browser to configure the router. A computer with wired Ethernet connection to the router is required for this first-time configuration.

Before you start to configure the router (default IP 192.168.2.1), please configure the IP address of the computer in the same network Class as that of the router.

#### 2-2-1 Windows 95/98 IP address setup

1. Click 'Start' button (it should be located at lower-left corner of your computer), then click control panel. Double-click 'Network' icon, and Network window will appear. Select 'TCP/IP', then click 'Properties'.

| Network ? 🗙                                                                                         |
|----------------------------------------------------------------------------------------------------|
| Configuration Identification Access Control                                                         |
|                                                                                                    |
| The following <u>n</u> etwork components are installed:                                             |
| Client for Microsoft Networks                                                                       |
| 📇 Client for NetWare Networks                                                                       |
| SMC EtherPower Adapter (SMC8432)                                                                    |
| FIPX/SPX-compatible Protocol                                                                        |
| ТСРИР                                                                                               |
|                                                                                                    |
|                                                                                                    |
| Add <u>R</u> emove <u>P</u> roperties                                                               |
| Primary Network Logon:                                                                              |
| Client for Microsoft Networks                                                                       |
| <u>F</u> ile and Print Sharing                                                                      |
| Description<br>TCP/IP is the protocol you use to connect to the Internet and<br>wide-area networks. |
|                                                                                                    |
| OK Cancel                                                                                           |

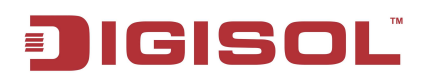

2. Select 'Specify an IP address', then input the following settings in respective field:

IP address: 192.168.2.2 Subnet Mask: 255.255.255.0 Gateway: 192.168.2.1

Click 'OK' when finish.

| TCP/IP Prope                                              | aties ? 🗙                                                                                                    |
|-----------------------------------------------------------|----------------------------------------------------------------------------------------------------|
| Bindings<br>Gateway                                       | Advanced DNS Configuration WINS Configuration IP Address                                                                                                    |
| An IP addre<br>by a DHCP<br>server, ask<br>type it in the | ess can be automatically assigned to this computer<br>server. If your network does not have a DHCP<br>your network administrator for an address, and then<br>a space below. |
| O <u>O</u> btair                                          | an IP address from a DHCP server                                                                                                    |
| © <u>S</u> peci                                           | y an IP address:                                                                                                    |
| IP Ad                                                     | ldress: 192.168 . 2 . 2                                                                                                    |
| S <u>u</u> br                                             | et Mask: 255 . 255 . 255 . 0                                                                                                    |
| i                                                         | OK Cancel                                                                                                    |

#### 2-2-2 Windows 2000 IP address setup

 Click 'Start' button (it should be located at lower-left corner of your computer), then click control panel. Double-click 'Network and Dial-up Connections' icon, Right click on 'Local Area Connection' and select 'Properties', Local Area Connection Properties window will appear. Select 'Internet Protocol (TCP/IP)', then click 'Properties'

| Local Area Connection Properties                                                                                                    |
|----------------------------------------------------------------------------------------------------|
| General                                                                                                    |
| Connect using:                                                                                                    |
| Realtek RTL8029(AS) PCI Ethernet Adapter                                                                                                    |
| Configure                                                                                                    |
| Components checked are used by this connection:                                                                                                    |
| File and Printer Sharing for Microsoft Networks     Internet Protocol (TCP/IP)                                                                                    |
| Install <u>U</u> ninstall <u>Properties</u>                                                                                                    |
| Description                                                                                                    |
| Transmission Control Protocol/Internet Protocol. The default<br>wide area network protocol that provides communication<br>across diverse interconnected networks. |
| Sho <u>w</u> icon in taskbar when connected                                                                                                    |
| OK Cancel                                                                                                    |

## **J**IGISOL<sup>®</sup>

2. Select 'Use the following IP address', then input the following settings in respective field:

IP address: 192.168.2.2 Subnet Mask: 255.255.255.0 Default gateway: 192.168.2.1

Click 'OK' when finish.

| You can get IP settings assigned<br>this capability. Otherwise, you ne<br>the appropriate IP settings. | d automatically if your network supports<br>ed to ask your network administrator for                            |
|----------------------------------------------------------------------------------------------------|----------------------------------------------------------------------------------------------------|
| C Obtain an IP address auto                                                                            | matically                                                                                                    |
| Use the following IP addre                                                                             | \$\$:                                                                                                    |
| IP address:                                                                                            | 192.168.2.2                                                                                                    |
| Sybnet mask:                                                                                           | 255 . 255 . 255 . 0                                                                                             |
| Default gateway:                                                                                       | 192.168.2.1                                                                                                    |
| C Obtain DNS server addres                                                                             | s automatically                                                                                                 |
| Use the following DNS ser                                                                              | ver addresses:                                                                                                  |
| Preferred DNS server:                                                                                  |                                                                                                    |
| Alternate DNS server:                                                                                  | <u> </u>                                                                                                    |
|                                                                                                    | in the second second second second second second second second second second second second second second second |

#### 2-2-3 Windows XP IP address setup

 Click 'Start' button (it should be located at lower-left corner of your computer), then click control panel. Click 'Network Connections', Right click on 'Local Area Connection' and select Properties, Local Area Connection Properties window will appear. Select 'Internet Protocol (TCP/IP)', and then click 'Properties'.

| 🗕 Local Area Connection Properties 🛛 🔹 💽                                                                                                    |
|----------------------------------------------------------------------------------------------------|
| General Advanced                                                                                                    |
| Connect using:                                                                                                    |
| Marvell Yukon 88E8001/8003/8010 Configure                                                                                                    |
| This connection uses the following items:                                                                                                    |
| T Link-Layer Topology Discovery Responder                                                                                                    |
| ALGIS Protocol (IEEE 802.1x) v3.7.5.0      Trinternet Protocol (ICP/IP)                                                                                           |
|                                                                                                    |
| Install Uninstall Properties                                                                                                    |
| Description                                                                                                    |
| Transmission Control Protocol/Internet Protocol. The default<br>wide area network protocol that provides communication<br>across diverse interconnected networks. |
| <ul> <li>Show icon in notification area when connected</li> <li>Notify me when this connection has limited or no connectivity</li> </ul>                          |
| OK Cancel                                                                                                    |

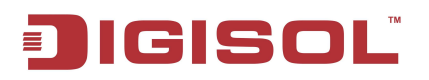

2. Select 'Use the following IP address', then input the following settings in respective field:

IP address: 192.168.2.2 Subnet Mask: 255.255.255.0 Default gateway: 192.168.2.1

Click 'OK' when finish.

| eneral                                                                                             |                                                                                      |
|----------------------------------------------------------------------------------------------------|--------------------------------------------------------------------------------------|
| You can get IP settings assigne<br>his capability. Otherwise, you n<br>he appropriate IP settings. | d automatically if your network supports<br>eed to ask your network administrator fo |
| O Obtain an IP address auto                                                                        | matically                                                                            |
| O Uge the following IP address                                                                     | \$\$. >                                                                              |
| IP address:                                                                                        | 192.168.2.2                                                                          |
| Sybnet mask:                                                                                       | 255 . 255 . 255 . 0                                                                  |
| Default gateway:                                                                                   | 192.168.2.1                                                                          |
| Obtain ONC server address                                                                          | a ar fean after alle                                                                 |
| Use the following DNS ser                                                                          | ver addresses:                                                                       |
| Preferred DNS server:                                                                              | 10 N N                                                                               |
| Alternate DNS server:                                                                              |                                                                                      |
|                                                                                                    | Advanced                                                                             |
|                                                                                                    | - Matanood                                                                           |

#### 2-2-4 Windows Vista IP address setup

 Click 'Start' button (it should be located at lower-left corner of your computer), then click control panel. Click on 'View Network Status and Tasks' and then click on 'Manage Network Connections'. Right-click 'Local Area Connection', then select 'Properties'. Local Area Connection Properties window will appear, select 'Internet Protocol Version 4 (TCP / IPv4), and then click 'Properties'

| Intel(R) PRO/1                                                                                                    | 000 MT Network Conr                                                                                                    | ection                                                                     |
|----------------------------------------------------------------------------------------------------|----------------------------------------------------------------------------------------------------|----------------------------------------------------------------------------|
|                                                                                                    |                                                                                                    | Configure                                                                  |
| This connection uses                                                                                                    | the following items:                                                                                                    |                                                                            |
| the second second second second second second second second second second second second second second second se                                                                                                    |                                                                                                    |                                                                            |
| File and Prin     An Internet Prot     An Internet Prot     Internet Prot                                                                                                    | ter Sharing for Microso<br>ocol Version 6 (TCP/II<br>ocol Version 4 (TCP/II                                                 | ft Networks<br>2v6)<br>2v4)                                                |
| A Internet Prot     A Internet Prot     A Internet Prot     A Internet Prot     A Internet Prot     A Internet Prot     A Internet Prot     A Internet Prot     A Internet Prot                                           | ter Sharing for Microso<br>ocol Version 6 (TCP/II<br>ocol Version 4 (TCP/II<br>opology Discovery Ma<br>opology Discovery Re | ft Networks<br>2v5)<br>pper IAN Driver<br>sponder                          |
| ☑     Internet Prot       ☑     ▲       Internet Prot       ☑     ▲       Internet Prot       ☑     ▲       Internet Prot       ☑     ▲       Internet Prot       ☑     ▲       Internet Prot       ☑     ▲       Install | ter Sharing for Microso<br>ocol Version & (TCP/II<br>opology Discovery Ma<br>opology Discovery Re<br>Uninstall              | ft Networks<br><sup>2</sup> v6)<br>pper IA Driver<br>sponder<br>Properties |
| <ul> <li>☑ ➡ File and Print</li> <li>☑ ➡ Internet Prof</li> <li>☑ ➡ Internet Prof</li> <li>☑ ➡ Unk-Layer T</li> <li>☑ ➡ Link-Layer T</li> <li>Install</li> </ul>                                                          | ter Sharing for Microso<br>ocol Version 8 (TCP/II<br>opology Discovery Ma<br>opology Discovery Re                           | ft Networks<br>Pv6)<br>pper I/P Driver<br>sponder<br>Properties            |

2. Select 'Use the following IP address', then input the following settings in respective field:

IP address: 192.168.2.2 Subnet Mask: 255.255.255.0 Default gateway: 192.168.2.1

Click 'OK' when finish.

| You can get IP settings assigned<br>this capability. Otherwise, you n<br>for the appropriate IP settings. | automatically if your network supports<br>eed to ask your network administrator |
|----------------------------------------------------------------------------------------------------|---------------------------------------------------------------------------------|
| 🔘 Obtain an IP address auton                                                                              | natically                                                                       |
| <ul> <li>Ouse the following IP address</li> </ul>                                                         | s:                                                                              |
| IP address:                                                                                               | 192.168.2.2                                                                     |
| Subnet mask:                                                                                              | 255.255.255.0                                                                   |
| Default gateway:                                                                                          | 192.168.2.1                                                                     |
| Obtain DNS server address                                                                                 | a na analasika                                                                  |
| Use the following DNS server                                                                              | er addresses:                                                                   |
| Preferred DNS server                                                                                      |                                                                                 |
| Freidreu Dito Server.                                                                                     | Grab selecte Region                                                             |
| Alternate DNS server:                                                                                     |                                                                                 |
|                                                                                                    |                                                                                 |
|                                                                                                    | Advanced                                                                        |
|                                                                                                    |                                                                                 |

## 2-3 Accessing router's web GUI

After you assign an IP address to the computer, open the web browser (Internet Explorer 5.x or above, Firefox, or Netscape) and type the IP address of router in the address bar as 'http://192.168.2.1' and hit 'Enter' to establish connection.

You should see the following authentication window:

| Connect to 192.1                                                                                               | 68.2.1                                                                                                    |
|----------------------------------------------------------------------------------------------------|----------------------------------------------------------------------------------------------------|
|                                                                                                    | G                                                                                                    |
| The server 192.168.2<br>and password.<br>Warning: This server<br>password be sent in a<br>without a secure con | 2.1 at DG-BR4015N requires a username<br>is requesting that your username and<br>an insecure manner (basic authentication<br>nection). |
| <u>U</u> ser name:                                                                                             | 2                                                                                                    |
| Password:                                                                                                    |                                                                                                    |
|                                                                                                    | Remember my password                                                                                                    |
|                                                                                                    |                                                                                                    |
|                                                                                                    | OK Cancel                                                                                                    |

Please input user name and password in the field respectively, default user name is 'admin', and default password is 'admin', then press 'OK' button to enter into web management interface of this router:

Following is the Web GUI interface of the router.

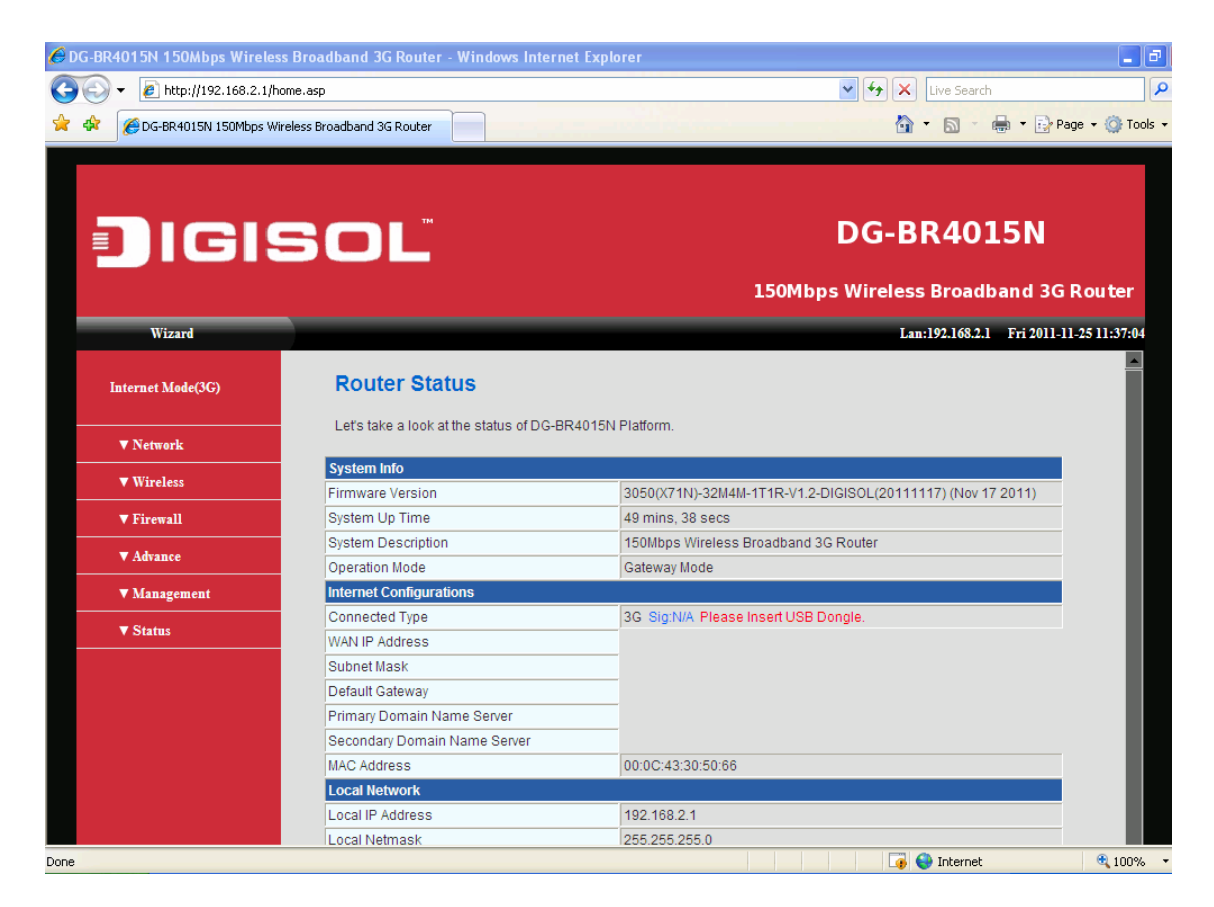

TIP: This page shows the eight major setting categories: Wizard, Internet Mode (3G), Network, Wireless, Firewall, Advance, Management, Status. You can jump to another category directly by clicking the link.

NOTE: If you can't see the web management interface, and you're being prompted to input user name and password again, it means you didn't input username and password correctly. Please retype user name and password again. If you're certain about the user name and password you typed please go to Troubleshooting section to perform a factory reset to set the password back to default value.

## 2-4 Using Router Setup Wizard

This router provides a 'Quick Setup Wizard' procedure, which will help you to complete all required settings you need to access the Internet quickly. Please follow the instructions mentioned below to complete the 'Quick Setup':

| DG-BR4015N 150Mbps Wirele | ess Broadband 3G Router - Windows Interne<br>home.asp<br>Vireless Broadband 3G Router | t Explorer<br>▼ → X Ure Search<br>☆ • S - ♣ • D Pope • ©   |
|---------------------------|---------------------------------------------------------------------------------------|------------------------------------------------------------|
|                           | SOL                                                                                   | DG-BR4015N                                                 |
|                           |                                                                                       | LOUMDPS WIREless Broadband 3G Rout                         |
| WIZATU                    |                                                                                       | Lan.192.100.2.1 PH 2011-11-23 134                          |
| ▼ Network                 | Let's take a look at the status of DG-BR                                              | 4015N Platform.                                            |
| ▼ Wireless                | System Info                                                                           |                                                            |
| - 71 11                   | Firmware Version                                                                      | 3050(X71N)-32M4M-1T1R-V1.2-DIGISOL(20111117) (Nov 17 2011) |
| ▼ Firewall                | System Description                                                                    | 2 hours, 54 mins, 24 secs                                  |
| ▼ Advance                 | Operation Mode                                                                        | Cateway Mode                                               |
| ▼ Management              | Internet Configurations                                                               | Obleway mode                                               |
|                           | Connected Type                                                                        | 3G Sig:N/A Please Insert USB Dongle.                       |
| ▼ Status                  | WAN IP Address                                                                        |                                                            |
|                           | Subnet Mask                                                                           |                                                            |
|                           | Default Gateway                                                                       |                                                            |
|                           | Primary Domain Name Server                                                            |                                                            |
|                           | Secondary Domain Name Server                                                          |                                                            |
|                           | MAC Address                                                                           | 00:0C:43:30:50:66                                          |
|                           | Local Network                                                                         |                                                            |
|                           | Local IP Address                                                                      | 192.168.2.1                                                |
|                           |                                                                                       |                                                            |

Please go to Quick Setup menu by clicking **'Wizard'** button. And the following window will be displayed:

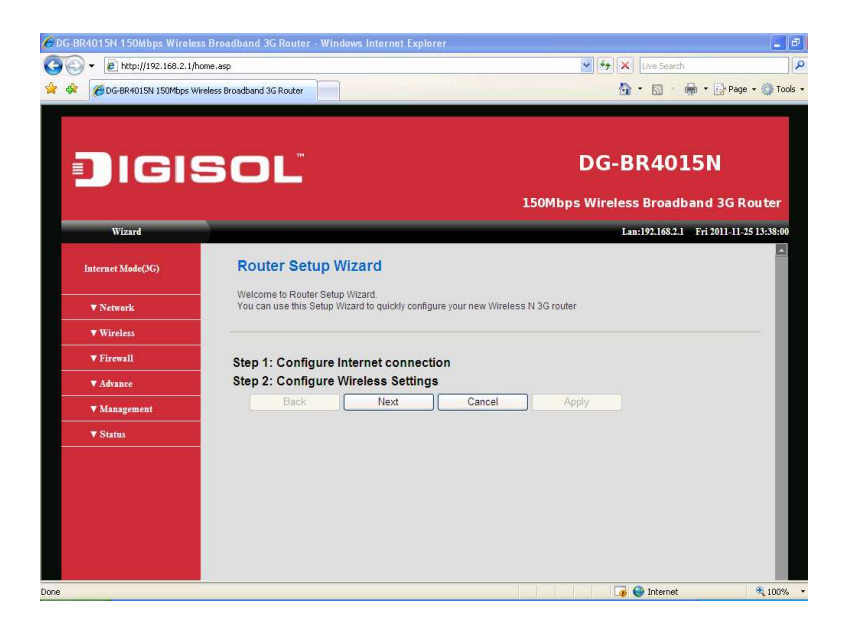

#### Here, you can configure the router using wizard in 2 simple steps.

Step 1 : Configure Internet Connection Step 2 : Configure Wireless Settings

Click 'Next' to continue with the Router Setup Wizard and the following window will appear to configure Internet connection.

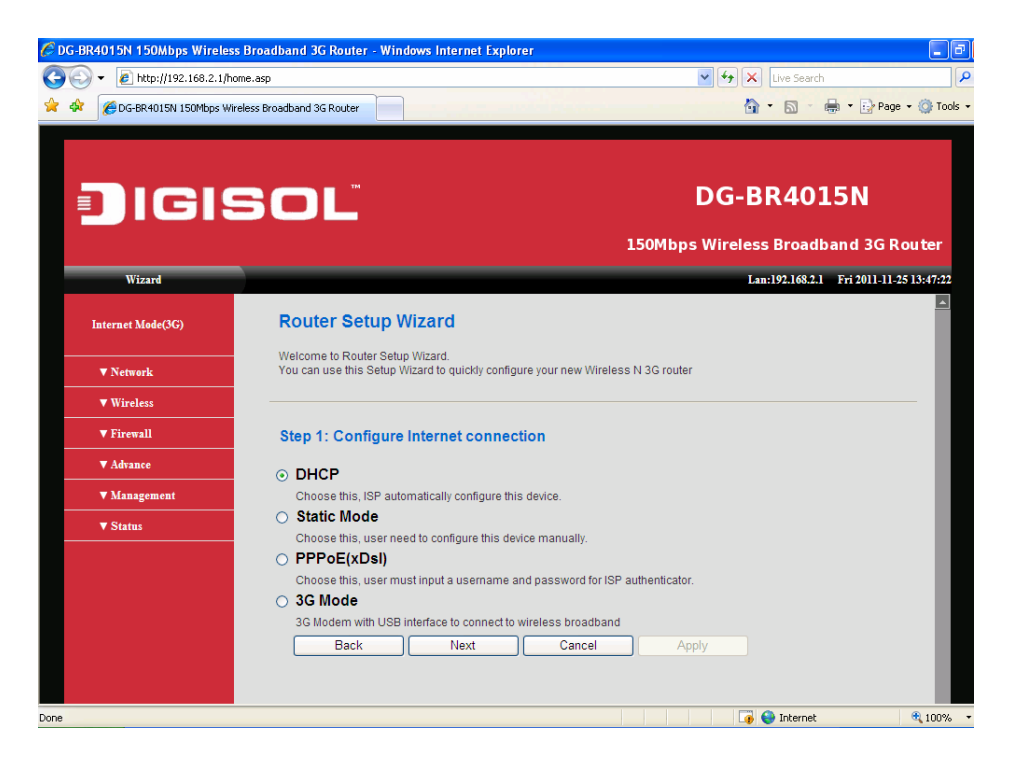

**Step1:** Please choose the **Internet connection type** you're using in this page. There are 4 types of Internet connection, they are:

A. DHCP B. Static Mode C. PPPoE (xDSL) D. 3G

If you're not sure, please contact your Internet service provider. A wrong Internet connection type will cause connection problem, and you will not be able to connect to internet.

If you want to go back to previous step, please press 'Back' button at the bottom of this page. Press 'Cancel' to restart the Wizard.

31

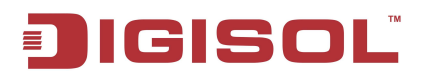

#### A. Setup procedure for DHCP

Click on 'DHCP' in Internet connection as shown in the below screen.

| Step 1: Configure Internet connection                                       |
|-----------------------------------------------------------------------------|
| DHCP                                                                        |
| Choose this, ISP automatically configure this device.                       |
| ∋ Static Mode                                                               |
| Choose this, user need to configure this device manually.                   |
| ) PPPoE(xDsl)                                                               |
| Choose this, user must input a username and password for ISP authenticator. |
| ) 3G Mode                                                                   |
| 3G Modem with USB interface to connect to wireless broadband                |
| Back Next Cancel Apply                                                      |

Click 'Next' to continue with the router setup wizard.

#### **B.** Setup procedure for Static mode

Click on 'Static Mode' in Internet connection and below screen will appear.

| Static Mode          |  |
|----------------------|--|
| IP Address           |  |
| Subnet Mask          |  |
| Default Gateway      |  |
| Primary DNS Server   |  |
| Secondary DNS Server |  |

Here are descriptions of every setup item:

| Parameter               | Description                                                                            |  |
|-------------------------|----------------------------------------------------------------------------------------|--|
| IP address              | Please input IP address assigned by your service provider.                             |  |
| Subnet Mask             | Please input subnet mask assigned by your service provider                             |  |
| Default Gateway         | Please input the default gateway assigned by your service provider.                    |  |
| Primary DNS Server      | Please input the IP address of primary DNS server provided by your service provider.   |  |
| Secondary DNS<br>Server | Please input the IP address of secondary DNS server provided by your service provider. |  |

NOTE: You must use the addresses provided by your Internet service provider, wrong setting value will cause connection problem.

#### NOTE: You can choose this Internet connection method if your service provider assigns a fixed IP address (also know as static address) to you, and not using DHCP or PPPoE protocol. Please contact your service provider for further information.

When you finish with all settings, press '**Next**'; if you want to go back to previous menu, click '**Back**'.

#### C. Setup procedure for PPPoE mode

| PPPoE Mode      |                                                                                            |
|-----------------|--------------------------------------------------------------------------------------------|
| User Name       |                                                                                            |
| Password        |                                                                                            |
| Verify Password |                                                                                            |
| Operation Mode  | Keep Alive  Keep Alive Mode: Redial Period 60 senconds On demand Mode: Idle Time 5 minutes |

Click on 'PPPoE xDSL' in Internet connection and below given screen will be displayed.

Here are descriptions of every setup item:

| Parameter       | Description                        |
|-----------------|------------------------------------|
| Username        | Enter the username provided by ISP |
| Password        | Enter the password provided by ISP |
| Verify Password | Re-enter password to verify        |

There are 3 types of Operation Modes:

- Keep Alive Internet connection is always alive.
- On Demand Only connects to Internet when there's a connect attempt.
- Manual Only connects to Internet when 'Connect' button is pressed, and disconnects when 'Disconnect' button is pressed.

Idle Time Out: Specify the time to shutdown internet connection after no internet activity is detected by specified minutes. This option is only available when connection type is 'Connect on Demand'.

#### **D. Setup Procedure for 3G**

Please select your STATE, local ISP, and then input the local ISP's APN, PIN, Dial Number; username, password; click 'Next' to continue.

| Wide Area Networ                                               | k (WAN) Settings                                                                                        |
|----------------------------------------------------------------|----------------------------------------------------------------------------------------------------|
| You may choose different con<br>according to the selected conr | nection type suitable for your environment. Besides, you may also configure parameters<br>nection type. |
| WAN Connection Type:                                           | 3G 💌                                                                                                    |
| 3G Mode                                                        |                                                                                                    |
| STATE:                                                         | Manual                                                                                                  |
| ISP:                                                           |                                                                                                    |
| APN                                                            | UNINET                                                                                                  |
| PIN                                                            |                                                                                                    |
| Dial Number                                                    | *99#                                                                                                    |
| Username                                                       |                                                                                                    |
| Password                                                       |                                                                                                    |
| USB 3G modem                                                   | AutoDetect 🗸                                                                                            |
| MAC Clone                                                      |                                                                                                    |
| Enabled                                                        | Disable 🗸                                                                                               |
| Back                                                           | Next Cancel Apply                                                                                       |

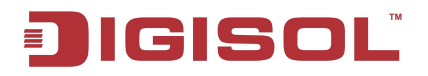

Step2: Configure Wireless Settings.

| JIGIS             | SOL                                   |                                 | DG-BR4               | 015N                          |
|-------------------|---------------------------------------|---------------------------------|----------------------|-------------------------------|
|                   |                                       |                                 | 150Mbps Wireless Bro | oadband 3G Router             |
| Wizard            |                                       |                                 | Lan:192.16           | 8.2.1 Tue 2011-11-29 13:11:00 |
| Internet Mode(3G) | Router Setup Wizard                   |                                 |                      |                               |
| ▼ Network         | Welcome to Router Setup Wizard.       |                                 |                      |                               |
| ▼ Wireless        | You can use this Setup Wizard to quid | ckly configure your new Wirele: | ss N 3G router       |                               |
| ▼ Firewall        |                                       |                                 |                      |                               |
| Qos BwLimit       | Step 2: Configure Wireless            | Settings                        |                      |                               |
| TCP/IP Filter     | Wireless Settings                     |                                 |                      |                               |
| Url Filter        | Network Name (SSID)                   | DG-BR4015N                      |                      |                               |
| System Security   | Security                              | Disable                         |                      |                               |
| ▼ Advance         | Back                                  | xt Cancel                       | Apply                |                               |
| ▼ Management      |                                       |                                 |                      |                               |
| ▼ Status          |                                       |                                 |                      |                               |
|                   |                                       |                                 |                      |                               |

Here is the description of every setup item.

| Parameter              | Description                                                                            |
|------------------------|----------------------------------------------------------------------------------------|
| Network<br>Name (SSID) | Allows you to change the SSID. Default SSID is DG-BR4015N.                             |
| Security               | Please secure the wireless network using WEP or WPA/WPA2 security. Default is Disable. |

When you finish with all settings, press '**Apply**'; if you want to go back to previous menu, click '**Back**'.

You will get message "Settings successful" after applying the settings.

## 2-5 Internet Mode Setup (3G).

Configure Internet mode setup manually.

### 2-5-1 3G mode

If your ISP Internet mode is 3G, then configure the following parameters.

| You may choose different co<br>according to the selected cor | nnection type suitable for your environment. Besides, you may also con<br>nnection type. | figure parameters |
|--------------------------------------------------------------|------------------------------------------------------------------------------------------|-------------------|
| WAN Connection Type:                                         | 3G 💌                                                                                     |                   |
| 3G Mode                                                      |                                                                                          |                   |
| STATE:                                                       | Manual                                                                                   |                   |
| ISP:                                                         |                                                                                          |                   |
| APN                                                          | UNINET                                                                                   |                   |
| PIN                                                          |                                                                                          |                   |
| Dial Number                                                  | *99#                                                                                     |                   |
| Username                                                     |                                                                                          |                   |
| Password                                                     |                                                                                          |                   |
| USB 3G modem                                                 | AutoDetect 💉                                                                             |                   |
| MAC Clone                                                    |                                                                                          |                   |
| Enabled                                                      | Disable 🗸                                                                                |                   |

| Parameter   | Description                                                     |
|-------------|-----------------------------------------------------------------|
| State       | Enter state from pull-down menu. If not listed select Manual.   |
| APN         | Enter the APN (Access Point Name) provided by ISP.              |
| Dial Number | Enter the dial number provided by your ISP.                     |
| Username    | Enter Username if provided by your ISP. This field is optional. |
| Password    | Enter Password if provided by your ISP. This field is optional. |
| PIN         | Enter PIN if provided by your ISP. This field is optional.      |

Click Apply to continue with the installation.
## IGISOL

#### 2-5-2 Static (Fixed IP) mode

If your connection mode is static IP, then configure the following parameters.

| You may choose different conn-<br>according to the selected conne | ection type suitable for your environment. Besides, you may also configure parameters<br>ection type. |
|-------------------------------------------------------------------|----------------------------------------------------------------------------------------------------|
| WAN Connection Type:                                              | STATIC (fixed IP)                                                                                     |
| Static Mode                                                       |                                                                                                    |
| IP Address                                                        |                                                                                                    |
| Subnet Mask                                                       |                                                                                                    |
| Default Gateway                                                   |                                                                                                    |
| Primary DNS Server                                                |                                                                                                    |
| Secondary DNS Server                                              |                                                                                                    |
| MAC Clone                                                         |                                                                                                    |
|                                                                   |                                                                                                    |

| Parameter               | Description                                                                                                    |  |
|-------------------------|----------------------------------------------------------------------------------------------------|--|
| IP address              | Please input IP address assigned by your service provider.                                                                                                    |  |
| Subnet Mask             | Please input subnet mask assigned by your service provider                                                                                                    |  |
| Default Gateway         | Please input the default gateway assigned by your service provider.                                                                                                    |  |
| Primary DNS Server      | r Please input the IP address of primary DNS server provided by your service provider.                                                                                    |  |
| Secondary DNS<br>Server | Please input the IP address of secondary DNS server provided by your service provider.                                                                                    |  |
| MAC Address             | Some ISPs require end-user's MAC address to access their<br>network. Click "Fill my MAC", register your PC's MAC address.<br>You can also manually input the MAC address. |  |

Click Apply to continue with the installation.

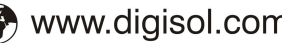

# JIGISOL

#### 2-5-3 DHCP Mode

This router to automatically obtain IP address from your ISP, in DHCP mode. If your ISP does not provide any IP network parameters, select the connection and Input Hostname.

| You may choose different con<br>according to the selected con | nection type suitable<br>nection type: | for your environment. Besides, you may also | configure parameters |
|---------------------------------------------------------------|----------------------------------------|---------------------------------------------|----------------------|
| WAN Connection Type:                                          |                                        | DHCP (Auto config)                          |                      |
| Hostname<br>(optional)                                        |                                        |                                             |                      |
| MAC Clone                                                     |                                        |                                             |                      |
| Franklad                                                      | Disable                                |                                             |                      |

Click Apply to continue with the installation.

#### 2-5-4 PPPoE Mode

If your ISP provides PPPoE connection, select the PPPoE option. And enter the following parameters.

| according to the selected co | nnection type.                                                  |  |
|------------------------------|-----------------------------------------------------------------|--|
| WAN Connection Type:         | PPPoE (ADSL)                                                    |  |
| PPPoE Mode                   |                                                                 |  |
| User Name                    | pppoe_user                                                      |  |
| Password                     |                                                                 |  |
| Verify Password              |                                                                 |  |
| Operation Mode               | Mode: Keep Alive 💌<br>Fail-Over: Disable 🛩                      |  |
|                              | Keep Alive: Redial 60 seconds<br>On demand: Idle Time 5 minutes |  |
| MAC Clone                    |                                                                 |  |
| 11.11                        | Disable 🗸                                                       |  |

38

# ĴIGISOĽ

| Parameter       | Description                                                                                                    |  |
|-----------------|----------------------------------------------------------------------------------------------------|--|
| Username        | Enter the username provided by ISP                                                                                                    |  |
| Password        | Enter the password provided by ISP                                                                                                    |  |
| Verify Password | Re-enter password to verify                                                                                                    |  |
| Operation Mode  | <ul> <li>Connect Keep Alive: Connect automatically to the Internet after rebooting the system or connection failure.</li> <li>Connect on Demand: In this mode, the Internet connection can be terminated.</li> <li>Connect Manual: Connect to the Internet by users manually.</li> </ul> |  |

Click "Apply" to continue with the installation.

## 2-6 Operation Mode

Please click 'Network menu on the left of web management interface, and the following screen will be displayed on your web browser.

Here you can configure the operation mode which is suitable for your environment. The default setting is Gateway. Router supports 2 operation modes.

Bridge: All Ethernet and wireless interfaces are bridged into a single bridge interface. When Bridge mode is applied, NAT gets disabled.

|                   | <b>DG-BR4015N</b><br>150Mbps Wireless Broadband 3G Router                                                                             |  |
|-------------------|----------------------------------------------------------------------------------------------------|--|
| Wizard            | Lan:192.168.2.1 Mon 2011-11-28 13:09:53                                                                                               |  |
| Internet Møde(3G) | Operation Mode Configuration     You may configure the operation mode suitable for your environment.                                  |  |
| ▼ Network         |                                                                                                    |  |
| ▼ Wireless        |                                                                                                    |  |
| ▼ Firewall        | Bridge:     All ethernet and wireless interfaces are bridged into a single bridge interface.                                          |  |
| ▼ Advance         | Gateway:     The first ethernet port is treated as WAN port. The other ethernet ports and the wireless interface are bridged together |  |
| ▼ Management      | and are treated as LAN ports.                                                                                                    |  |
| <b>▼</b> Status   |                                                                                                    |  |
|                   | 39                                                                                                    |  |
| ¥ helpdesk@c      | 🖀 1800-209-3444 (Toll Free)<br>ligisol.com 🛛 🕱 sales@digisol.com 🏾 🍞 www.digisol.com                                                  |  |

# JIGISOL

■ **Gateway**: The first Ethernet port is treated as WAN port. The other Ethernet ports and the wireless interface are bridged together and are treated as LAN ports.

| 🖉 DG-BR4015N 150Mbps Wireless I | Broadband 3G Router - Windows Internet Explorer                                                                                                    |                                                                     |
|---------------------------------|----------------------------------------------------------------------------------------------------|---------------------------------------------------------------------|
| 🔆 🖉 🗸 🖉 http://192.168.2.1/hom  | e.asp                                                                                                    | Live Search                                                         |
| 🙀 🏘 🌈 DG-BR4015N 150Mbps Wirel  | ess Broadband 3G Router                                                                                                    | 🏠 👻 🔝 🔹 🖶 Page 👻 🏠 Tools 🔹                                          |
| IGIS                            | SOL                                                                                                    | DG-BR4015N                                                          |
|                                 |                                                                                                    | 150Mbps Wireless Broadband 3G Router                                |
| Wizard                          |                                                                                                    | Lan:192.168.2.1 Mon 2011-11-28 13:11:11                             |
| Internet Mode(3G)               | Operation Mode Configuration<br>You may configure the operation mode suitable for your environment.                                                                                                    |                                                                     |
| ▼ Network                       |                                                                                                    |                                                                     |
| ▼ Wireless                      |                                                                                                    |                                                                     |
| ▼ Firewall                      | O Bridge:     All ethernet and wireless interfaces are bridged into a single bridge interface.     Gateway:     The first ethernet port is treated as WAN port. The other ethernet ports and the wireless interface are bridged together | a single bridge interface.                                          |
| ▼ Advance                       |                                                                                                    | ther ethernet ports and the wireless interface are bridged together |
| <b>▼</b> Management             | and are treated as LAN ports.                                                                                                    |                                                                     |
| ▼ Status                        | NAT Enabled Enable                                                                                                    |                                                                     |
|                                 | TCP Timeout 180                                                                                                    |                                                                     |
|                                 | UDP Timeout: 180                                                                                                    |                                                                     |
|                                 | Apply                                                                                                    | Cancel                                                              |

| Parameter   | Description                                                                                                    |  |
|-------------|----------------------------------------------------------------------------------------------------|--|
| NAT         | NAT can be enabled or disabled as suitable for user environment.                                                                                                    |  |
| TCP Timeout | The TCP timeout controls how long transmitted data may remain<br>unacknowledged before a connection is forcefully closed.<br>Increasing the user timeouts allows established TCP connections to<br>survive extended periods of disconnection. |  |
| UDP Timeout | The UDP timeout controls how long UDP data may remain<br>unacknowledged before a connection is forcefully closed.<br>Increasing the user timeouts allows established UDP connections<br>to survive extended periods of disconnection.         |  |

When you finish with all settings, please click '**Apply**' button to continue with other setup procedures.

#### 2-6-1 IP Address (UPnP)

In this section you can configure LAN parameters.

Please click '**IP** Address (**UPnP**)' menu on the left of web management interface, under the '**Network**' tab and the following screen will be displayed on your web browser.

| 🖉 DG-BR4015N 150Mbps Wireles | ss Broadband 3G Router - Windows Inte | rnet Explorer 🔄 🖬                                                                        |  |  |
|------------------------------|---------------------------------------|------------------------------------------------------------------------------------------|--|--|
| () - E http://192.168.2.1/h  | ome.asp                               | V Ky X Live Search                                                                       |  |  |
| 🔆 🕸 🌈 DG-BR4015N 150Mbps W   | ireless Broadband 3G Router           | 🏠 🔹 🗟 🔹 🖶 Page 🗸 🎯 Tool:                                                                 |  |  |
|                              |                                       |                                                                                          |  |  |
|                              |                                       |                                                                                          |  |  |
| JICH                         |                                       | DG-BR4015N                                                                               |  |  |
|                              | JUL                                   |                                                                                          |  |  |
|                              |                                       | 150Mbps Wireless Broadband 3G Router                                                     |  |  |
| Wizard                       |                                       | Lan:192.168.2.1 Mon 2011-11-28 13:40:25                                                  |  |  |
|                              |                                       |                                                                                          |  |  |
| Internet Mode(3G)            | Local Area Network                    | LAN) Settings                                                                            |  |  |
| ▼ Network                    | You may enable/disable networkin      | You may enable/disable networking functions and configure their parameters as your wish. |  |  |
| IP Address(Upnp)             |                                       |                                                                                          |  |  |
| Statistic                    | LAN Cotion                            |                                                                                          |  |  |
| DHCP Clients                 | IP Address                            | 192 168 2 1                                                                              |  |  |
| ▼ Wireless                   | Subnet Mask                           | 255 255 255 0                                                                            |  |  |
| - 1111                       | Default Gateway                       |                                                                                          |  |  |
| • FIEWAIL                    | Brimani DNR Resport                   |                                                                                          |  |  |
| ▼ Advance                    | Primary DNS Server                    | 0.0.0                                                                                    |  |  |
| ▼ Management                 | Secondary DNS Server                  |                                                                                          |  |  |
| ▼ Status                     | DHCP Type                             | 00:00:43:30:50:20                                                                        |  |  |
|                              | Oted ID Address                       |                                                                                          |  |  |
|                              | Start IP Address                      | 192.168.2.100                                                                            |  |  |
|                              | End IP Address                        | 192.168.2.200                                                                            |  |  |
|                              | Subnet Mask                           | 255.255.255.0                                                                            |  |  |

Here are descriptions of every setup item:

| Parameter       | Description                                              |  |
|-----------------|----------------------------------------------------------|--|
| IP address      | Please input the IP address of this router.              |  |
| Subnet Mask     | Please input subnet mask for this network.               |  |
| Default Gateway | Please input default gateway for this network.           |  |
| Primary DNS     | Please input the primary DNS address for this network.   |  |
| Secondary DNS   | Please input the secondary DNS address for this network. |  |
| MAC Address     | Shows the Router LAN MAC address.                        |  |

# JIGISOL

| DHCP Type        | Assign IP address dynamically to the DHCP clients. Default is Enabled.                                                                                                    |  |
|------------------|----------------------------------------------------------------------------------------------------|--|
| Start IP Address | Please input the Start IP address for this network.                                                                                                    |  |
| End IP Address   | Please input the End IP address for this network.                                                                                                    |  |
| Subnet Mask      | Please input subnet mask for this network.                                                                                                    |  |
| Primary DNS      | Please input the primary DNS address for this network.                                                                                                    |  |
| Secondary DNS    | Please input the secondary DNS address for this network.                                                                                                    |  |
| Default Gateway  | Please input default gateway for this network.                                                                                                    |  |
| Lease Time       | Enter the lease time for DHCP clients.                                                                                                    |  |
| Spanning Tree    | Enable 802.1d to start spanning tree function. Default is Disabled.                                                                                                    |  |
| LLTD             | LLTD is used by to display a graphical representation of the local area<br>network (LAN) or wireless LAN (WLAN), to which the computer is<br>connected. Default is Disabled. |  |
| UPnP             | UPnP enabled clients are discovered dynamically. Default is Disabled                                                                                                    |  |
| DNS Proxy        | Enable the DNS Proxy that will relay users'/clients' DNS requests to a real DNS server IP address. Users no need to specify real DNS server IP address. Default is Enabled.  |  |

### Recommended Value if you don't know what to fill:

IP Address: 192.168.2.1 Subnet Mask: 255.255.255.0 802.1d Spanning Tree: Disabled DHCP Server: Enabled

When you finish with all settings, please click '**Apply**' button to continue with other setup procedures.

#### **2-6-2 Statistics**

Here you can view the statistics of 3G router such as memory statistics, WAN/LAN Tx and Rx and all interface statistics.

Please click 'Statistic' menu on the left of web management interface, under the 'Network' tab and the following screen will be displayed on your web browser.

| DG-BR4015N 150Mbps Wireless I                                                                                                    | Broadband 3G Router - Windows Internet Explorer |                                         |
|----------------------------------------------------------------------------------------------------|-------------------------------------------------|-----------------------------------------|
| 🕘 🕤 👻 🔊 http://192.168.2.1/hom                                                                                                    | ie.asp                                          | 🖌 🤧 🗙 Live Search                       |
| Contraction of the second second seco | ess Broadband 3G Router                         | 🟠 🔹 🗟 🔹 🖶 🔹 🖓 Page 🗕 🎯 Tools            |
|                                                                                                    |                                                 |                                         |
| aleis                                                                                                    |                                                 | DG-BR4015N                              |
|                                                                                                    |                                                 |                                         |
|                                                                                                    |                                                 | 150Mbps Wireless Broadband 3G Router    |
| Wizard                                                                                                    |                                                 | Lan:192.168.2.1 Mon 2011-11-28 14:43:19 |
| Internet Mode(3G)                                                                                                    | Statistic                                       | *                                       |
| ▼ Network                                                                                                    | Take a Look at The DG-BR4015N Statistics        |                                         |
| IP Address(Upnp)                                                                                                    | Memory                                          |                                         |
| Statistic                                                                                                    | Memory total:                                   | 29044 kB                                |
| DITOD OF 1                                                                                                    | Memory left:                                    | 10984 kB                                |
| DHCP Clients                                                                                                    | WAN/LAN                                         |                                         |
| ▼ Wireless                                                                                                    | WAN Rx packets:                                 | 1019                                    |
| Sector Staty                                                                                                    | WAN Rx bytes:                                   | 92614                                   |
| Firewall                                                                                                    | WAN Tx packets:                                 | 3859                                    |
| ▼ Advance                                                                                                    | WAN Tx bytes:                                   | 2292405                                 |
|                                                                                                    | LAN Rx packets:                                 | 1019                                    |
| ▼ Management                                                                                                    | LAN Rx bytes:                                   | 92614                                   |
| ▼ Status                                                                                                    | LAN Tx packets:                                 | 3859                                    |
|                                                                                                    | LAN Tx bytes:                                   | 2292405                                 |
|                                                                                                    | All interfaces                                  |                                         |
|                                                                                                    | Name                                            | imq1                                    |
|                                                                                                    | Rx Packet                                       | 0                                       |
|                                                                                                    | Rx Byte                                         | 0                                       |
| 150Mbps Wireless 3G Router                                                                                                    | Tx Packet                                       | 0                                       |
| Convright @2011                                                                                                    |                                                 |                                         |

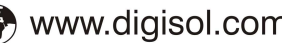

# JIGISOL

#### 2-6-3 DHCP Client List

Here you can view the DHCP clients connected to the router.

Please click '**DHCP Clients**' menu on the left of web management interface, under the '**Network**' tab and the following screen will be displayed on your web browser.

| Dici              | SOĽ                 |                   | 1501          | DG-BF      | R <b>401</b> !<br>Broadba | <b>5N</b><br>nd 3G Router |
|-------------------|---------------------|-------------------|---------------|------------|---------------------------|---------------------------|
| Wizard            |                     |                   |               | Lan:19     | 92.168.2.1 M              | (on 2011-11-28 14:51:     |
| Internet Mode(3G) | DHCP Client         | List              |               |            |                           |                           |
| ▼ Network         | You could monitor D | HCP clients here. |               |            |                           |                           |
| IP Address(Upnp)  |                     |                   |               |            |                           |                           |
| Statistic         | DHCP Clients        |                   |               |            |                           |                           |
|                   | Hostname            | MAC Address       | IP Address    | Expires in |                           |                           |
| DHCP Clients      | smartlin-ae03c2     | 00:1F:1F:52:BA:B0 | 192.168.2.101 | 23:59:54   |                           |                           |
| ▼ Wireless        |                     |                   |               |            |                           |                           |

## **2-7 WIRELESS**

The wireless settings can be quickly configured as a wireless access point for roaming client by setting the access identifier (Network name) and channel number. It also supports data encryption and client filtering. The Wireless Settings contains the following sections:

- Basic
- Advanced
- Wireless Security
- WPS
- WDS
- AP Clients List
- Statistics

#### 2-7-1 Basic Wireless Setting

This function allows you to define SSID, and Channel for the wireless connection. These parameters are used for the wireless stations to connect to the Access Point. Click '**Basic**' under Wireless, below screen will prompt for Basic Setting.

| JIGI              | SOĽ                                                                                                    | DG-BR4015N<br>150Mbps Wireless Broadband 3G Router                                                                                                    |  |  |
|-------------------|----------------------------------------------------------------------------------------------------|----------------------------------------------------------------------------------------------------|--|--|
| Wizard            |                                                                                                    | Lan:192.168.2.1 Wed 2011-11-30 09:30:48                                                                                                    |  |  |
| Internet Mode(3G) | Basic Wireless Set                                                                                               | ttings                                                                                                    |  |  |
| ▼ Network         | Verse de la constitución de la constitución de la constitución de la constitución de la constitución de la const |                                                                                                    |  |  |
| ▼ Wireless        | Channel. The Access Point car                                                                                    | You could configure the minimum number of Wireless settings for communication, such as Network Name (SSID) and<br>Channel. The Access Point can be set simply with only the minimum setting items. |  |  |
| Basic             |                                                                                                    |                                                                                                    |  |  |
| Advance           | Wireless Network                                                                                                 |                                                                                                    |  |  |
| Wireless Security | Radio On/Off                                                                                                    | RADIO OFF                                                                                                    |  |  |
| WPS               | WiFi On/Off                                                                                                    | WiFi OFF                                                                                                    |  |  |
| WDS               | Network Mode                                                                                                    | 11b/g/n mixed mode 💌                                                                                                    |  |  |
| AP Clients List   | Network Name(SSID)                                                                                               | DG-BR4015N Hidden Isolated                                                                                                    |  |  |
| Statistics        | Multiple SSID1                                                                                                   | Hidden Isolated                                                                                                    |  |  |
| ▼ Firewall        | Multiple SSID2                                                                                                   | Hidden Isolated                                                                                                    |  |  |
| ▼ Advance         | Multiple SSID3                                                                                                   | Hidden Isolated                                                                                                    |  |  |

Here are the descriptions of every setup item:

| Parameter      | Description                                                  |
|----------------|--------------------------------------------------------------|
| RADIO ON / OFF | RADIO indicates the wireless operating status. The wireless  |
|                | can be turned ON or OFF. When the radio is ON, the           |
|                | following parameters are in effect.                          |
| WIFI ON / OFF  | Similar to RADIO ON / OFF. Wireless can be turned ON or      |
|                | OFF.                                                         |
| Network Mode   | If all of the wireless devices you want to connect with this |
|                | router can connect in the same transmission mode, you can    |
|                | improve performance slightly by choosing the appropriate     |
|                | wireless mode. If you have some devices that use a different |
|                | transmission mode, choose the appropriate wireless mode.     |
|                | There are many different configuration options available to  |
|                | choose from. Use the drop down list to select the wireless   |
|                | mode.                                                        |

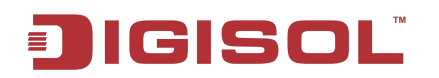

| Network Name (SSID)     | When you are browsing for available wireless networks, this<br>is the name that will appear in the list (unless Visibility Status<br>is set to Hidden, see below). This name is also referred to as<br>the SSID.                                                        |
|-------------------------|----------------------------------------------------------------------------------------------------|
| Multiple SSID (1~7)     | To add additional wireless Network Names simply add the<br>name to the Multiple SSID field and click on apply at the<br>bottom of the page.                                                                                                    |
| Broadcast Network       |                                                                                                    |
| Name (SSID)             | SSID broadcast can be disabled.                                                                                                    |
| AP Isolation            | If enabled, will isolate communication between the clients connected to router wirelessly.                                                                                                    |
| MBSSID Isolation        | If enabled, will isolate communication between the clients from different SSID.                                                                                                    |
| BSSID                   | MAC Address of AP                                                                                                    |
| Frequency (Channel)     | Radio Channel that wireless AP/Router uses to communicate with wireless clients.                                                                                                    |
|                         | HT Physical Mode description                                                                                                    |
| Operating Mode          | <ul> <li>Mixed mode: Provides backward compatibility with<br/>IEEE 802.11n/g/b devices.</li> <li>Green Field: Used for pure network of 802.11n access<br/>point and clients, taking full advantage of high-<br/>throughput capabilities of MIMO architecture</li> </ul> |
| Channel Bandwidth       | 20 MHz: Allows only single channel operation (20MHz).<br>20/40 MHz: Allows both single channel operations.                                                                                                    |
| Guard Interval          | The guard interval is the period in nanoseconds that the Gateway listens between packets.                                                                                                    |
| MCS(Modulation          | The Modulation and Coding Scheme(MCS) is a value that                                                                                                    |
| Coding Scheme):         | determines the modulation, coding and number of spatial channels. (Options: value [range] = $0 \sim 7$ (1 Tx Stream), $8 \sim 15$ (2 Tx Stream), 32 and auto (33). Default is auto.                                                                                     |
| Reverse Direction Grant | When enabled Reverse Direction Grant, the wireless<br>AP/Router can reduce the transmitted data packet collision by<br>using the reverse direction protocol. The RDG improves<br>transmission performance and scalability in a wireless.                                |
| Aggregation MSDU        | This option enables MAC Service Data Unit (MSDU) aggregation. Default is disable.                                                                                                    |
| Auto Block ACK          | Select to block ACK (Acknowledge Number) or not during data transferring.                                                                                                    |
| Decline BA Request      | Select to reject peer BA-Request or not                                                                                                    |

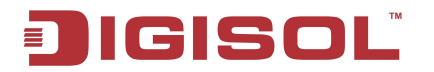

| Other       |                                                                                                    |  |
|-------------|----------------------------------------------------------------------------------------------------|--|
| HT TxStream | HT means High Throughput. The number of HT TxStream means how many antennas will transmit data simultaneously. |  |
| HT RxStream | The number of HT RxStream means how many antennas will receive data simultaneously.                            |  |

When you finish with all settings, please click 'Apply' button to continue with other setup procedures.

#### 2-7-2 Advance

You can configure wireless using advance feature to fine tune the wireless network.

Please click 'Advance' menu on the left of web management interface, under the 'Wireless' tab and the following screen will be displayed on your web browser.

| <b>D</b> IGI      | SOL                               | DG-BR4015N<br>150Mbps Wireless Broadband 3G Router                                  |
|-------------------|-----------------------------------|-------------------------------------------------------------------------------------|
| Wizard            |                                   | Lan:192.168.2.1 Wed 2011-11-30 09:36:55                                             |
| Internet Mode(3G) | Advanced Wireless                 | Settings                                                                            |
| ▼ Network         | Use the Advanced Setup page to    | make detailed settings for the Wireless. Advanced Setup includes items that are not |
| ▼ Wireless        | available ironi the basic setup p | age, such as beacon interval, control 1x reates and basic Data reates.              |
| Basic             |                                   |                                                                                     |
| Advance           | Advanced Wireless                 |                                                                                     |
| Wireless Security | BG Protection Mode                | Auto 💌                                                                              |
| WPS               | Beacon Interval                   | 100 ms (range 20 - 999, default 100)                                                |
| 1170              | Data Beacon Rate (DTIM)           | 1 ms (range 1 - 255, default 1)                                                     |
| wDs               | Fragment Threshold                | 2346 (range 256 - 2346, default 2346)                                               |
| AP Clients List   | RTS Threshold                     | 2347 (range 1 - 2347, default 2347)                                                 |
| Statistics        | TX Power                          | 100 (range 1 - 100, default 100)                                                    |
| ▼ Firewall        | Short Preamble                    |                                                                                     |
| ▼ Advance         | Short Slot                        | ⊙ Enable ◯ Disable                                                                  |
| ▼ Management      | Tx Burst                          | ⊙ Enable ○ Disable                                                                  |
| ▼ Status          | Dit Aggregate                     |                                                                                     |

47

Here are the descriptions of every setup item.

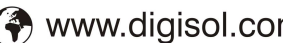

#### IGISOL

| Parameter      | Description                                                                        |
|----------------|------------------------------------------------------------------------------------|
| BG Protection  | This mode is a protection mechanism that prevents collisions among 802.11b/g       |
| Mode           | modes. Below are the choices.                                                      |
| Auto           | BG protection mode goes ON or OFF automatically as needed.                         |
|                | <ul> <li>ON: BG protection mode is always ON.</li> </ul>                           |
|                | • <b>OFF:</b> BG protection mode is always OFF.                                    |
|                | Beacons are packets sent by a wireless router to synchronize wireless devices.     |
| Beacons        | Specify a Beacon Period value between 20 and 1000. The default value is set to     |
|                | 100 milliseconds                                                                   |
| DTIM           | A DTIM is a countdown informing clients of the next window for listening to        |
|                | broadcast and multicast messages. When the wireless router has buffered            |
|                | broadcast or multicast messages for associated clients, it sends the next DTIM     |
|                | with a DTIM Interval value. Wireless clients detect the beacons and awaken to      |
|                | receive the broadcast and multicast messages. The default value is 1. Valid        |
|                | settings are between 1 and 255.                                                    |
| Fragment       | Wireless frames can be divided into smaller units (fragments) to improve           |
| Threshold      | performance in the presence of RF interference and at the limits of RF coverage.   |
|                | Fragmentation will occur when frame size in bytes is greater than the              |
|                | Fragmentation Threshold. This setting should remain at its default value of 2346   |
|                | bytes. Setting the Fragmentation value too low may result in poor performance.     |
| RTS Threshold  | When an excessive number of wireless packet collisions are occurring, wireless     |
|                | performance can be improved by using the RTS/CTS (Request to Send/Clear to         |
|                | Send) handshake protocol. The wireless transmitter will begin to send RTS          |
|                | frames (and wait for CTS) when data frame size in bytes is greater than the RTS    |
|                | Threshold. This setting should remain at its default value of 2346 bytes.          |
|                | Adjusts the power of radio signals transmitted from the AP. The higher the         |
| Ty Power       | transmission power, the farther the transmission range. You also have to ensure    |
| IXIOWCI        | that high-power signals do not interfere with the operation of other radio devices |
|                | in the service area.                                                               |
|                | Enables the length of the signal preamble that is used at the start of a           |
| Short Preamble | transmission.                                                                      |
| Short Slot     | Sets the basic unit of time the wireless AP/Router uses for calculating waiting    |
|                | times before data is transmitted. Enabling a short time slot can increase data     |
|                | throughput on the wireless AP/Router, but requires that all clients can support a  |
|                | short time slot.                                                                   |
| Tx Burst       | Allows the wireless Router to deliver better throughput in the same period and     |
|                | environment in order to increase speed.                                            |
|                | Increase efficiency by aggregating multiple packets of application data into a     |
|                | single transmission frame. In this way, 802.11n networks can send multiple data    |
| Pkt_Aggregate  | packets with the fixed overhead cost of just a single frame.                       |
| WMM            | Here you can configure WMM parameters.                                             |

When you finish with all settings, please click 'Apply' button to continue with other setup procedures.

48

#### 2-7-3 Wireless Security

It's very important to set wireless security settings properly. If you don't, hackers and malicious users can reach your network and valuable data without your consent and this will cause serious security problem.

To set wireless security settings, Please click 'Wireless Security' menu on the left of web management interface, under the 'Wireless' tab and then follow the instructions mentioned below to set wireless security settings:

#### Wireless Security if selected Disable

When you select this mode, data encryption is disabled, and every wireless device in proximity will be able to connect to your wireless router if no other security measure is enabled (like Access Control or disable SSID broadcast).

# Only use this option when you really want to allow everyone to use your wireless router, and you don't care if there's someone reading the data you transfer over network without your consent.

#### A. WEP

When you select this mode, the wireless router will use WEP encryption, and the following setup menu will be shown on your web browser.

| IGISOL            |                  |                    | DG-BR4015N |          |                | 5 <b>N</b> |                        |
|-------------------|------------------|--------------------|------------|----------|----------------|------------|------------------------|
|                   |                  |                    |            | 150Mk    | ops Wireless B | roadba     | nd 3G Router           |
| Wizard            |                  |                    |            |          | Lan:192        | .168.2.1 T | ue 2011-11-29 15:40:14 |
| Internet Mode(3G) |                  |                    |            |          |                |            |                        |
| ▼ Network         |                  |                    |            |          |                |            |                        |
| ▼ Wireless        | Select SSID      |                    | DG-BR4015N |          |                |            |                        |
| Basic             |                  |                    | BO BREFIN  |          |                |            |                        |
| Advance           | "DG-BR4015N"     |                    | 1          |          |                |            |                        |
| Wireless Security | Security Mode    |                    | WEP        | <b>*</b> |                |            |                        |
| WPS               | Wire Equivalence | e Protection (WEP) | ¥          |          |                |            |                        |
| WDS               | Default Key      | 1                  | Key 1 💌    |          |                |            |                        |
| AP Clients List   |                  | WEP Key 1 :        |            |          | Hex 💌          |            |                        |
| Statistics        | WEP Keys         | WEP Key 2 :        |            |          | Hex 🔽          |            |                        |
| ▼ Firewall        | NEI Köyö         | WEP Key 3 :        |            |          | Hex 💌          |            |                        |
|                   |                  | WEP Key 4 :        |            |          | Hex 💌          |            |                        |

49

| Parameter        | Description                                                                                                    |
|------------------|----------------------------------------------------------------------------------------------------|
| Default Tx Key   | When 'WEP' Encryption is enabled then 'Key 1' will appear in this field.                                                                                                    |
| Key Format       | There are two types of key format: ASCII and Hex. When you select a key format, the number of characters of key will be displayed.                                                                                                    |
| Encryption Key 1 | Input WEP key characters here, the number of characters must<br>be the same as the number displayed at 'Key Format' field.<br>You can use any alphanumerical characters (0-9, a-z, and A-Z)<br>if you select 'ASCII' key format, and if you select 'Hex' as key<br>format, you can use characters 0-9, a-f, and A-F. You must<br>enter at least one encryption key here, and if you have entered<br>multiple WEP keys, they should not be the same. |
| Policy           | If Enabled, as per the policy defined clients will be either<br>allowed or rejected to connect wireless network.                                                                                                    |
| MAC              | Enter the MAC address of client.                                                                                                    |

Here are descriptions of every setup item:

When you finish with all settings, please click '**Apply**' button to continue with other setup procedures.

#### B. WPA-PSK/WPA2-PSK

The WPA or WPA2 mode uses a common password phrase, called a Pre-Shared Key, that must be manually distributed to all clients that want to connect to the network. Specify a key as an easy-to-remember form of letters and numbers. The WPA/WPA2 Preshared Key can be input as ASCII string (8-63 characters).

|                   | SOL                            | DG-BR4015N                                                        |
|-------------------|--------------------------------|-------------------------------------------------------------------|
|                   |                                | 150Mbps Wireless Broadband 3G Router                              |
| Wizard            |                                | Lan:192.168.2.1 Wed 2011-11-30 10:32:21                           |
| Internet Mode(3G) | Wireless Security              | /Encruption Settings                                              |
| ▼ Network         | Wireless decurity              | reneryption settings                                              |
| ▼ Wireless        | Setup the wireless security an | id encryption to prevent from unauthorized access and monitoring. |
| Basic             |                                |                                                                   |
| Advance           | Select SSID                    |                                                                   |
| Wireless Security | SSID choice                    | DG-BR4015N                                                        |
| WPS               | "DG-BR4015N"                   |                                                                   |
| WDS               | Security Mode                  | WPA-WPA2-PSK                                                      |
| AP Clients List   | WPA                            |                                                                   |
| Statistics        | WPA Algorithms                 | OTKIP OAES OTKIPAES                                               |
| ▼ Firewall        | Pass Phrase                    | 12345678                                                          |
| ▼ Advance         | Key Renewal Interval           | 3600 seconds (0~4194303)                                          |
| ▼ Management      | Access Policy (ACL)            |                                                                   |
| V Management      | Policy                         | Disable 💌                                                         |
| ▼ Status          | Add a station Mac:             |                                                                   |

Following screen appears if you select WPA-WPA2-PSK.

Description Parameter TKIP will change the encryption key frequently to enhance the TKIP wireless LAN security. AES uses CCMP protocol to change encryption key frequently. AES can provide high level encryption to enhance the wireless AES LAN security. TKIP or AES based on the other communication peer TKIP/AES automatically. The Pass phrase key is used to authenticate and encrypt data transmitted over the wireless network. Enter at least 8 character pass phrase as the pre-shared keys. Pass Phrase Router generates key that is actually used for the encryption Key renewal Interval between the host and router at interval defined. You can also secure wireless by defining policy. Policy Enter the station MAC Address that will be either allowed or rejected as per the policy defined. Add a station MAC

Here are the descriptions of every setup item.

When you finish with all settings, please click '**Apply**' button to continue with other setup procedures.

#### C. WPA-RADIUS

Wi-Fi Protected Access (WPA) is an advanced security standard. You can use an external RADIUS server to authenticate wireless stations and provide the session key to encrypt data during communication. It uses TKIP or AES to change the encryption key frequently, and this will improve security.

Following screen appears if you select 'WPA-RADIUS'.

|                   | SOL                  | DG-BR4015N                 |                   |
|-------------------|----------------------|----------------------------|-------------------|
|                   |                      | 150Mbps Wireless Broadband | 3G Router         |
| Wizard            |                      | Lan:192.168.2.1 Wed 20     | 11-11-30 10:49:10 |
| Internet Mode(3G) | SSID choice          | DG-BR4015N 💌               |                   |
| ▼ Network         | "DG-BR4015N"         |                            |                   |
| ▼ Wireless        | Security Mode        | WPA-RADIUS                 |                   |
| Basic             | WDA                  |                            |                   |
| Advance           | WPA Algorithms       |                            |                   |
| Wireless Security | Key Renewal Interval | 3600 seconds (0~4194303)   |                   |
| WPS               | Radius Server        |                            |                   |
| WDS               | IP Address           |                            |                   |
| AP Clients List   | Port                 | 1812                       |                   |
| Statistics        | Shared Secret        |                            |                   |
| ▼ Firewall        | Session Timeout      | 0                          |                   |
|                   | Marcolari M.         |                            |                   |

Here are the descriptions of every setup items.

| Parameter            | Description                                                                                                    |
|----------------------|----------------------------------------------------------------------------------------------------|
| TKIP                 | TKIP will change the encryption key frequently to enhance the wireless LAN security.                                                          |
| AES                  | AES uses CCMP protocol to change encryption key frequently.<br>AES can provide high level encryption to enhance the wireless<br>LAN security. |
| TKIP/AES             | TKIP or AES based on the other communication peer automatically.                                                                              |
| Key renewal Interval | Router generates key that is actually used for the encryption between the host and router at interval defined.                                |
| IP Address           | The IP address of external RADIUS server.                                                                                                    |
| Port                 | The service port of the external RADIUS server.                                                                                               |
| Shared Secret        | The password used by external RADIUS server.                                                                                                  |
| Session Timeout      | RADIUS server sets timeout session for the clients as pe the credit available.                                                                |
| Idle Timeout         | Clients will be timeout if it remains idle for time specified.                                                                                |
| Policy               | You can also secure wireless by defining policy.                                                                                              |
| Add a station MAC    | Enter the station MAC Address that will be either allowed or rejected as per the policy defined.                                              |

When you finish with all settings, please click '**Apply**' button to continue with other setup procedures.

#### **D. WPA2-RADIUS**

WPA2 is advanced and upgraded form of WPA. WPA2 provides better and secure wireless network as compared to WPA.

Following screen appears if you select 'WPA2-RADIUS'

| Dici              | SOL                  | D                          | G-BR4015N                               |
|-------------------|----------------------|----------------------------|-----------------------------------------|
|                   |                      | 150Mbps Wi                 | reless Broadband 3G Router              |
| Wizard            |                      |                            | Lan:192.168.2.1 Wed 2011-11-30 11:48:48 |
| Internet Mode(3G) | SSID choice          | DG-BR4015N 💌               |                                         |
| ▼ Network         | "DC DD4045N"         |                            |                                         |
| ▼ Wireless        | Security Mode        | WPA2-BADIUS                |                                         |
| Basic             |                      |                            |                                         |
| Advance           | WPA                  |                            |                                         |
|                   | WPA Algorithms       | OTKIP OAES OTKIPAES        |                                         |
| Wireless Security | Key Renewal Interval | 3600 seconds (0 ~ 4194303) |                                         |
| WPS               | PMK Cache Period     | 10 minute                  |                                         |
| WDS               | Pre-Authentication   | Oisable ○ Enable           |                                         |
| AP Clients List   | Radius Server        |                            |                                         |
| Statistics        | IP Address           |                            |                                         |
| ▼ Firewall        | Port                 | 1812                       |                                         |
| ▼ Advance         | Shared Secret        |                            |                                         |
| ▼ Management      | Session Timeout      | 0                          |                                         |
|                   |                      |                            |                                         |

Here are the descriptions of every setup items:

| Parameter            | Description                                                                                                    |
|----------------------|----------------------------------------------------------------------------------------------------|
| ТКІР                 | TKIP will change the encryption key frequently to enhance the wireless LAN security.                                                                                                    |
| AES                  | AES uses CCMP protocol to change encryption key frequently.<br>AES can provide high level encryption to enhance the wireless<br>LAN security.                                                                               |
| TKIP/AES             | TKIP or AES based on the other communication peer automatically.                                                                                                    |
| Key renewal Interval | Router generates key that is actually used for the encryption between the host and router at interval defined.                                                                                                    |
| PMK Cache Period     | WPA2 wireless clients and wireless AP cache the results of 802.1X authentications. Therefore, access is much faster when a wireless client roams back to a wireless access point to which the client already authenticated. |
| Preauthentication    | WPA2 wireless client can perform an 802.1X authentication with<br>other wireless access points in its range when it is still connected to<br>its current wireless access point.                                             |
| IP Address           | The IP address of external RADIUS server.                                                                                                    |
| Port                 | The service port of the external RADIUS server.                                                                                                    |
| Shared Secret        | The password used by external RADIUS server.                                                                                                    |
| Session Timeout      | RADIUS server sets timeout session for the clients as pe the credit available.                                                                                                    |
| Idle Timeout         | Clients will be timeout if it remains idle for time specified.                                                                                                    |
| Policy               | You can also secure wireless by defining policy.                                                                                                    |
| Add a station MAC    | Enter the station MAC Address that will be either allowed or rejected as per the policy defined.                                                                                                    |

When you finish with all settings, please click '**Apply**' button to continue with other setup procedures.

#### 2-7-4 WPS (Wi-Fi Protected Setup)

Wi-Fi Protected Setup (WPS) is the simplest way to build connection between wireless network clients and this wireless router. You don't have to select encryption mode and input a long encryption passphrase every time when you need to setup a wireless client, you only have to press a button on wireless client and this wireless router, and the WPS will do the rest for you.

This wireless router supports two types of WPS: Push-Button Configuration (PBC), and PIN code. If you want to use PBC, you have to push a specific button on the wireless client to start WPS mode, and switch this wireless router to WPS mode too. You can push Reset/WPS button of this wireless router, or click 'Start PBC' button in the web configuration interface to do this; if you want to use PIN code, you have to know the PIN code of wireless client and switch it to WPS mode, then provide the PIN code of the wireless client you wish to connect to this wireless router.

Please click 'WPS' menu on the left of web management interface, under the 'Wireless' tab, and the following screen will be displayed on your web browser.

|                   | SOL                                | DG-BR4015N                                                |
|-------------------|------------------------------------|-----------------------------------------------------------|
|                   |                                    | 150Mbps Wireless Broadband 3G Router                      |
| Wizard            |                                    | Lan:192.168.2.1 Tue 2011-11-29 17:17:14                   |
| Internet Mode(3G) | Wi Ei Protostad Satu               | *                                                         |
| ▼ Network         | WI-FI FIOlected Set                | 1P                                                        |
| ▼ Wireless        | You could setup security easily by | / choosing PIN or PBC method to do Wi-Fi Protected Setup. |
|                   | WPS Config                         |                                                           |
| Basic             | WPS:                               | Enable 💌                                                  |
| Advance           | Apply                              |                                                           |
| Wireless Security |                                    |                                                           |
|                   | WPS Summary                        |                                                           |
| WPS               | WPS Current Status:                | Idle                                                      |
| WDS               | WPS Configured:                    | Yes                                                       |
| 10.00             | WPS SSID:                          | DG-BR4015N                                                |
| AP Clients List   | WPS Auth Mode:                     | Open                                                      |
| Statistics        | WPS Encryp Type:                   | None                                                      |
|                   | WPS Default Key Index:             | 1                                                         |
| V Firewall        | WPS Key(ASCII)                     |                                                           |
| ▼ Advance         | AP PIN:                            | 31662406 Generate                                         |
| ▼ Management      | Reset OOB                          |                                                           |

| Parameter | Description                                                         |
|-----------|---------------------------------------------------------------------|
| WPS mode  | Select Enable from drop down list to start WPS function.            |
| PBC       | Select PBC if you wish to connect using push button. Also, enable   |
|           | PBC on clients so they can connect with WPS security.               |
| PIN       | Enter the PIN obtained from client into the router so as to connect |
|           | using WPS security.                                                 |

Here are the descriptions of every setup item.

You can view the WPS current status under summary.

#### 2-6-5 WDS (Wireless Distribution System)

WDS mode is used to extend the wireless network coverage. The AP/Router can be linked to other AP using WDS. To set up links between access point units, you must configure the Wireless Distribution System (WDS) forwarding table by specifying the wireless MAC address of all units to which you want to forward traffic.

This uses the MAC addresses of the station and that of the AP connected to it on the transmitting LAN, and the MAC addresses of the AP functioning as a wireless repeater/bridge and that of the station connected to it on a neighboring LAN in the 802.11 frame header.

## Note: The wireless AP/Router does not support the spanning tree algorithm. WDS links should be configured appropriately to avoid causing loops on the network.

To set **WDS** settings, Please click '**WDS**' menu on the left of web management interface, under the '**Wireless**' tab.

| Digi              | SOL <sup>TT</sup> DG-BR4015N<br>150Mbps Wireless Broadband 3G Router |
|-------------------|----------------------------------------------------------------------|
| Wizard            | Lan:192.168.2.1 Tue 2011-11-29 16:15:35                              |
| Internet Mode(3G) | Wireless Distribution System(WDS)                                    |
| ▼ Network         |                                                                      |
| ▼ Wireless        | Ose WDS to External your wireless network Coverage:                  |
| Basic             |                                                                      |
| Advance           | Wireless Distribution System(WDS)                                    |
| Wireless Security | WDS Mode Disable                                                     |
| WPS               | Apply Lazy Mode ncel<br>Bridge Mode                                  |
| WDS               | Repeater Mode                                                        |

Here are the descriptions of every setup item.

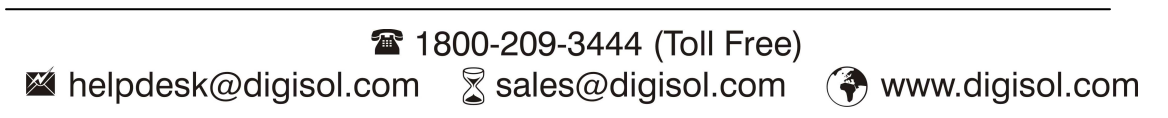

58

| Parameter     | Description                                                                                                    |
|---------------|----------------------------------------------------------------------------------------------------|
| WDS Mode      | WDS mode is disabled by default. You can set WDS in 3 different                                                                                                    |
|               | modes.                                                                                                    |
| Lazy Mode     | Operates in an automatic mode that detects and learns WDS peer<br>addresses without the need to configure a WDS list entry This feature<br>allows the wireless AP/Router to associate with other AP/Router in the<br>network and use their WDS MAC list. |
| Bridge Mode   | Operates as a standard bridge that forwards traffic between WDS links<br>(links that connect to other AP/wireless bridges). Here you need to<br>configure WDS MAC list.                                                                                  |
| Repeater Mode | Operates as a wireless repeater, extending the range for remote wireless clients and connecting them to an AP using repeater mode.                                                                                                    |

If you are finish with the settings, please click '**Apply**' button to continue with setup procedure.

#### 2-7-6 AP Clients List

Displays the Clients lists that are associated to AP/Router.

| DIGI              | SOL                     |               |           |                 |      | 150M | C<br>bps \ | <b>G-BR4015N</b><br>Vireless Broadband 3G Ro |
|-------------------|-------------------------|---------------|-----------|-----------------|------|------|------------|----------------------------------------------|
| Wizard            |                         |               |           |                 |      |      |            | Lan:192.168.2.1 Tue 2011-11-29               |
| Internet Mode(3G) | AP Clients Lis          | +             |           |                 |      |      |            |                                              |
| ▼ Network         | Ar Gients Els           |               |           |                 |      |      |            |                                              |
| ▼ Wireless        | You could monitor clien | ts that are a | associate | ed to this AP h | ere. |      |            |                                              |
| Basic             | Wireless Network        |               |           |                 |      |      |            |                                              |
| Advance           | MAC Address             | Aid           | PSM       | MimoPS          | MCS  | BW   | SGI        | STBC                                         |
| Wireless Security | 00:19:5B:10:8F:1E       | 1             | 0         | 3               | 7    | 20M  | 1          | 0                                            |
| WPS               |                         |               |           |                 |      |      |            |                                              |
| WDS               |                         |               |           |                 |      |      |            |                                              |
| 1120              |                         |               |           |                 |      |      |            |                                              |

#### 2-7-7 Statistics

Displays the Wireless Tx/Rx statistics.

| JIGI              | SOĽ                       |                                | D<br>150Mbps V | G-BR4015N<br>Vireless Broadband 3G Router |
|-------------------|---------------------------|--------------------------------|----------------|-------------------------------------------|
| Wizard            |                           |                                |                | Lan:192.168.2.1 Tue 2011-11-29 16:33:16   |
| Internet Mode(3G) | Transmit/Peo              | oive Statistics                |                |                                           |
| ▼ Network         | Tansmukeu                 | eive statistics                |                |                                           |
| ▼ Wireless        | The Status page show      | vs the Wireless Transmit/Recei | ve Statistics  |                                           |
| Basic             | Transmit Statistics       |                                |                |                                           |
| Advance           | Tx Success                |                                | 13692          |                                           |
|                   | Tx Retry Count            |                                | 125            |                                           |
| Wireless Security | Tx Fail after retry       |                                | 3              |                                           |
| WPS               | RTS Sucessfully Recei     | ve CTS                         | 0              |                                           |
|                   | RTS Fail To Receive C     | ſS                             | 0              |                                           |
| WDS               | <b>Receive Statistics</b> |                                |                |                                           |
| AP Clients List   | Frames Received Succ      | essfully                       | 363308         |                                           |
|                   | Frames Received With      | CRC Error                      | 177654         |                                           |
| Statistics        | SNR                       |                                |                |                                           |
| ▼ Firewall        | SNR                       | 25, n/a, n/a                   |                |                                           |
| ▼ Advance         |                           | Reset Count                    | ers            |                                           |

## 2-8 Firewall

A **firewall** is designed to permit or deny network transmissions based upon a set of rules and is frequently used to protect networks from unauthorized access while permitting legitimate communications to pass. The firewall can also block users from accessing the specific URL.

Please click '**Firewall**' menu on the left of web management interface, and the following screen will be displayed on your web browser.

| Digi                         | SOL                                | DG-BR4015N<br>150Mbps Wireless Broadband 3G Router |
|------------------------------|------------------------------------|----------------------------------------------------|
| Wizard                       |                                    | Lan:192.168.2.1 Tue 2011-11-29 12:50:40            |
| Internet Mode(3G)            | Remote management                  |                                                    |
| ▼ Network                    | Remote management (via vvAiv) Deny |                                                    |
| ▼ Wireless                   | Ping form WAN Filter               |                                                    |
| ▼ Firewall                   | Ping form WAN Filter Disable 💌     |                                                    |
| Qos BwLimit                  |                                    |                                                    |
| TCP/IP Filter                | Block Port Scan                    |                                                    |
| Url Filter                   | Block port scan Disable 💙          |                                                    |
| System Security              | Block SYN Flood                    |                                                    |
| ▼ Advance                    | Block SYN Flood Disable 💌          |                                                    |
| ▼ Management                 |                                    |                                                    |
| ▼ Status                     | Stateful Packet Inspection (SPI)   |                                                    |
| 150Mbps Wireless 3G Router I | Apply Reset                        |                                                    |

#### 2-8-1 QoS (Quality of Service)

You may setup rules to provide Quality of Service guarantees for specific applications.

To set QoS settings, Please click '**QoS BwLimit**' menu on the left of web management interface, under the '**Firewall**' tab and following screen will be displayed.

| ) IGI             | SOL                            | DG-BR4015N                                                 |
|-------------------|--------------------------------|------------------------------------------------------------|
|                   |                                | 150Mbps Wireless Broadband 3G Router                       |
| Wizard            |                                | Lan:192.168.2.1 Tue 2011-11-29 12:14:4                     |
| Internet Mode(3G) | Quality of Service             | Settings                                                   |
| ▼ Network         | You may setup rules to provide | e Quality of Service guarantees for specific applications. |
| Vireless          |                                |                                                            |
| ▼ Firewall        | OoS Sotup                      |                                                            |
| Qos BwLimit       | Quality of Service             | Disable                                                    |
| TCP/IP Filter     | Upload Bandwidth:              | User defined 🔗 Bits/sec                                    |
| Url Filter        | Download Bandwidth:            | User defined 🛩 Bits/sec                                    |
| System Security   | QoS Model:                     | DRR                                                        |
|                   | Reserved bandwidth:            | 0% 字 (10% is recommanded)                                  |
| ▼ Management      | Submit                         |                                                            |
| ▼ Status          |                                |                                                            |

If you are finish with the settings, please click '**Submit**' button to continue with setup procedure.

#### 2-8-2 TCP/IP Filter

In this section you can setup firewall rules using MAC/IP/Port Filtering to restrict certain types of data packets from your local network to Internet through the router.

# IGISOL

Please click 'TCP/IP Filter menu on the left of web management interface, under the 'Firewall' tab and the following screen will be displayed on your web browser.

|                   | SOL <sup>®</sup> DG-BR4015N                                                                                                   |
|-------------------|----------------------------------------------------------------------------------------------------|
|                   | 150Mbps Wireless Broadband 3G Router                                                                                          |
| Wizard            | Lan:192.168.2.1 Wed 2011-11-30 09:49:35                                                                                       |
| Internet Mode(3G) | MAC/IP/Port Filtering Settings                                                                                                |
| ▼ Network         | You may setup firewall rules using MAC/IP/Port Filtering to restrict certain types of data packets from your local network to |
| ▼ Wireless        | Internet through the router.                                                                                                  |
| ▼ Firewall        |                                                                                                    |
| Qos BwLimit       | Basic Settings                                                                                                    |
| TCP/IP Filter     | MAC/IP/Port Filtering Disable 💌                                                                                               |
| Url Filter        | Default Policy The packet that don't match with any rules would be: Dropped. 💙                                                |
| System Security   | Apply Reset                                                                                                    |
| ▼ Advance         |                                                                                                    |
| ▼ Management      |                                                                                                    |
| ▼ Status          | MAC/IP/Port Filter Settings                                                                                                   |
|                   | Source MAC address                                                                                                    |
|                   | Dect IP Address                                                                                                    |

By default, the MAC/IP/Port Filtering feature is disabled.

Note : When Access Control is disabled, every device on the LAN has unrestricted access to the Internet. However, if you enable Filtering, Internet access is restricted / allowed for those devices that have an Access Control Policy configured for them. All other devices will match with default policy and will be dropped or allowed as per the default policy configured.

Here are the descriptions of every setup item.

| Parameter          | Description                               |
|--------------------|-------------------------------------------|
| Source MAC Address | Enter the Source MAC Addres.              |
| Dest IP Address    | Enter the Dest IP Address.                |
| Source IP Address  | Enter the Soure IP Address.               |
| Protocol           | Enter the Protocol TCP/UDP/ICMP.          |
| Dest Port Range    | Enter Destination port range.             |
| Source Port Range  | Enter Source port range.                  |
| Action             | Enter the Action either Accept or Reject. |

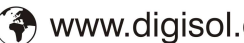

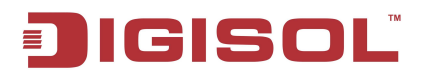

When you finish with all settings, please click '**Apply**' button to continue with other setup procedures. If you want to reset the setting click on '**Reset**'.

#### 2-8-3 URL Filter

URL Filter is a web solution that blocks web-sites access according the URL Filter String.

Please click '**URL Filter**' menu on the left of web management interface, under the '**Firewall**' tab and the following screen will be displayed on your web browser.

| JIGIS             |                                                                       | DG-BR4015N                              |
|-------------------|-----------------------------------------------------------------------|-----------------------------------------|
| Wizard            | Tourba                                                                | Lan:192.168.2.1 Tue 2011-11-29 12:25:49 |
| Internet Mode(3G) | You can setup Content Filter to restrict the improper content access. | <u> </u>                                |
| ▼ Network         | Webs Content Filter                                                   | - 1                                     |
| ▼ Wireless        | Filters: Proxy Dava ActiveX                                           |                                         |
| ▼ Firewall        | Apply Reset                                                           |                                         |
| Qos BwLimit       |                                                                       |                                         |
| TCP/IP Filter     | Webs URL Filter Settings                                              |                                         |
| Url Filter        |                                                                       |                                         |
| System Security   | Current Webs URL Filters:                                             | _                                       |
| ▼ Advance         | Delete Reset                                                          |                                         |
| ▼ Management      | Add a URL filter:                                                     |                                         |
| ▼ Status          | URL:                                                                  |                                         |
|                   | Add Reset                                                             |                                         |

Here is the description of every setup items:

| Parameter          | Description                                                                                                    |
|--------------------|----------------------------------------------------------------------------------------------------|
| Web Content Filter | There are 3 options. When this options are checked<br>it will filter objects supporting proxy, java and<br>active X. |
| Web URL Filter     | URL Filter blocks web-sites access according to the URL Filter String.                                               |
| Web Host Filter    | URL Filter blocks web-sites access according to the Keyword String.                                                  |

Click on 'Add' to add the URL strings for filtering. If you want to delete any of the URL string click 'Delete' button.

When you finish with all settings, please click '**Apply**' button to continue with other setup procedures. If you want to reset the setting click on '**Reset**'.

#### 2-8-4 System Security

You can configure system firewall to protect AP/Router from attacks.

Please click '**System Security**' menu on the left of web management interface, under the '**Firewall**' tab and the following screen will be displayed on your web browser.

| DIGIS                      | SOĽ                            | 1         | DG-BR4015N<br>50Mbps Wireless Broadband 3G Router |
|----------------------------|--------------------------------|-----------|---------------------------------------------------|
| Wizard                     |                                |           | Lan:192.168.2.1 Tue 2011-11-29 12:50:40           |
| Internet Mode(3G)          | Remote management              | Dame et   | -                                                 |
| ▼ Network                  | Remote management (via wav     | Deny Y    |                                                   |
| ▼ Wireless                 | Ping form WAN Filter           |           |                                                   |
| ▼ Firewall                 | Ping form WAN Filter           | Disable 💌 | _                                                 |
| Qos BwLimit                |                                |           |                                                   |
| TCP/IP Filter              | Block Port Scan                |           |                                                   |
| Url Filter                 | Block port scan                | Disable 💌 |                                                   |
| System Security            | Block SYN Flood                |           |                                                   |
| ▼ Advance                  | Block SYN Flood                | Disable 🔽 |                                                   |
| ▼ Management               |                                |           |                                                   |
| ▼ Status                   | Stateful Packet Inspection (SP | PI)       |                                                   |
|                            | SPI Firewall                   | Disable 💌 |                                                   |
| 150Mbps Wireless 3G Router | Apply Reset                    |           |                                                   |

ParameterDescriptionRemote ManagementAllows you to access router remotely.Ping from WAN FilterIf Enabled, will block all ICMP packets on the WAN<br/>port.Block Port ScanTo block the suspected port scan flood.Block SYN FloodTo block the suspected SYN flood.SPIStateful Packet Inspection keeps track of the state of<br/>network connections (such as TCP streams, UDP<br/>communication) traveling across it.

Here are the descriptions of every setup item.

When you finish with all settings, please click '**Apply**' button to continue with other setup procedures. If you want to reset the setting click on '**Reset**'.

## 2-9 Advance

In this section you can configure advance setting like DDNS, Routing, DMZ, Port Forwarding and run System command as a root.

#### 2-9-1 DDNS Domain

Use DDNS only if you have purchased your own domain name and registered with a dynamic DNS service provider. The following screen is displayed when you click on '**DDNS**' menu on the left of web management interface, under the '**Advance**' tab.

| JIGISOL           |                                   | DG-BR4015N                              |
|-------------------|-----------------------------------|-----------------------------------------|
|                   |                                   | 150Mbps Wireless Broadband 3G Router    |
| Wizard            |                                   | Lan:192.168.2.1 Tue 2011-11-29 10:22:42 |
| Internet Møde(3G) | Dynamic DNS Setting               |                                         |
| ▼ Network         | You may setup Dynamic DNS setting | y here.                                 |
| ▼ Wireless        |                                   |                                         |
| ▼ Firewall        |                                   |                                         |
| ▼ Advance         | Dynamic DNS Brovider              | Nana                                    |
| DDNS Domain       | Account                           |                                         |
| Routing           | Password                          |                                         |
| DMZ               | DDNS                              |                                         |
| Port Forwarding   | Appl                              | ly Cancel                               |

67

Here are the descriptions of every setup item.

| Parameter               | Description                                                    |
|-------------------------|----------------------------------------------------------------|
| Dynamic DNS<br>Provider | Select a dynamic DNS service provider from the drop-down list. |
| Account                 | Enter the account provided by your service provider.           |
| Password                | Enter the password provided by your service provider.          |
| DDNS                    | Enter your host name, for example: myhost.mydomain.net.        |

When you finish with all settings, please click '**Apply**' button to continue with other setup procedures.

#### 2-9-2 Routing

With static routing, the router can forward packets according to your routing rules. In this section you can manually create and remove static route.

The following screen is displayed when you click on '**Routing**' menu on the left of web management interface, under the '**Advance**' tab.

| IGISOL            |                       | DG-BR4015N                                           |
|-------------------|-----------------------|------------------------------------------------------|
|                   |                       | 150Mbps Wireless Broadband 3G Router                 |
| Wizard            |                       | Lan:192.168.2.1 Tue 2011-11-29 11:26:30              |
| Internet Mode(3G) | Static Route S        | setting                                              |
| ▼ Network         | You may add or remove | e custom routina rules usina Static Router Settinas. |
| ▼ Wireless        |                       |                                                      |
| ▼ Firewall        |                       |                                                      |
| ▼ Advance         | Add a routing rule    |                                                      |
| DDNS Domain       | Range                 | Host V                                               |
| Routing           | Gateway               |                                                      |
| DMZ               | Interface             |                                                      |
| Port Forwarding   | Comment               |                                                      |
| System Command    |                       |                                                      |
| ▼ Management      | Appiy Reset           |                                                      |

68

Here is the description of every setup items.

| Parameter   | Description                                                                                                    |  |  |
|-------------|----------------------------------------------------------------------------------------------------|--|--|
| Destination | Destination IP address of packets that will take this route                                                                                                    |  |  |
| Range       | Select either range of IP address or Single host                                                                                                    |  |  |
| Gateway     | Specifies the next hop to be taken if this route is used. A gateway of 0.0.0.0 implies there is no next hop, and the IP address matched is directly connected to the router on the interface specified LAN or WAN. |  |  |
| Interface   | Specifies the interface : LAN or WAN that the IP packet<br>must use to transit out of the router, when this route is<br>used.                                                                                      |  |  |

When you finish with all settings, please click '**Apply**' button to continue with other setup procedures. If you want to reset the setting click on '**Reset**'.

#### 2-9-3 DMZ

DMZ means "Demilitarized Zone." If an application has trouble working from behind the router, you can expose one computer to the Internet and run the application on that computer.

The following screen is displayed when you click on '**DMZ**' menu on the left of web management interface, under the '**Advance**' tab.

| JIGISOL           |                       |                                                   | DG-BR4015N             |                         |
|-------------------|-----------------------|---------------------------------------------------|------------------------|-------------------------|
|                   |                       | 1                                                 | 50Mbps Wireless Broadt | oand 3G Router          |
| Wizard            |                       |                                                   | Lan:192.168.2.1        | Tue 2011-11-29 11:34:15 |
| Internet Mode(3G) | DMZ Settings          |                                                   |                        | <b>_</b>                |
| ▼ Network         | You may setup a De-mi | ilitarized Zone(DMZ) to separate internal network | and Internet.          |                         |
| ▼ Wireless        |                       |                                                   |                        |                         |
| ▼ Firewall        |                       |                                                   |                        |                         |
| ▼ Advance         | DMZ Settings          | Disable 🗸                                         |                        |                         |
| DDNS Domain       | DMZ IP Address        |                                                   |                        |                         |
| Routing           |                       | Except TCP port 80                                |                        |                         |
| DMZ               | Apply Reset           |                                                   |                        |                         |
| Port Forwarding   | (tober                |                                                   |                        |                         |

Here is the description of every setup items:

| Parameter             | Description                                                                                                    |
|-----------------------|----------------------------------------------------------------------------------------------------|
| DMZ Settings          | Putting a computer in the DMZ may expose that<br>computer to a variety of security risks. Use of this option<br>is only recommended as a last resort. |
| DMZ IP<br>Address     | Specify the LAN IP address of the LAN computer that you want to have unrestricted Internet communication.                                             |
| Except TCP<br>port 80 | If you wish to block port 80 enable this option.                                                                                                    |

When you finish with all settings, please click '**Apply**' button to continue with other setup procedures. If you want to reset the setting click on '**Reset**'.

#### 2-9-4 Port Forwarding

This function allows you to redirect a single port or consecutive ports of Internet IP address to the same port of the IP address on a local network. The port number(s) of Internet IP address and private IP address (the IP address on local network) must be the same. If the port number of Internet IP address and private IP address is different, please use 'Virtual Server' function, described in next section.

Please click 'Port Forwarding' menu on the left of web management interface, under the 'Advance' tab and the following screen will be displayed on your web browser.

| DIGIS             | SOL                    |                          | DG-BR4015N                              |
|-------------------|------------------------|--------------------------|-----------------------------------------|
|                   |                        |                          | 150Mbps Wireless Broadband 3G Router    |
| Wizard            |                        |                          | Lan:192.168.2.1 Tue 2011-11-29 11:46:09 |
| Internet Møde(3G) |                        |                          | ×                                       |
| ▼ Network         | Port Forwarding        |                          | _                                       |
| ▼ Wireless        | Port Forwarding        | Disable 💙                | _                                       |
| ▼ Firewall        | IP Address             |                          |                                         |
| ▼ Advance         | Port Range             |                          |                                         |
| DDNS Domain       | Protocol               | TCP&UDP 🗸                |                                         |
| Routing           | Comment                |                          |                                         |
| DMZ               |                        | nt is 32.)               |                                         |
| Port Forwarding   | Apply Reset            |                          |                                         |
| System Command    |                        |                          |                                         |
| ▼ Management      | Current Port Forwardin | ng in system:            |                                         |
| ▼ Status          | No. IP Address         | Port Range Protocol Comm | ent                                     |

Here is the description of every setup items:

| Parameter       | Description                                                                                                    |
|-----------------|----------------------------------------------------------------------------------------------------|
| Port Forwarding | Specifies whether the entry will be active or inactive.                                                                             |
| IP Address      | The IP address of the system on your internal network that will provide the virtual service, for example 192.168.2.20               |
| Port Range      | Enter the range of TCP or UDP ports to be opened.                                                                                   |
| Protocol        | Select the protocol used by the service. The common choices UDP, TCP, and both UDP and TCP can be selected from the drop-down menu. |

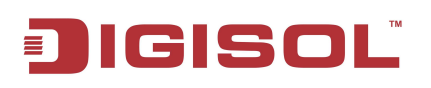

When you finish with all settings, please click 'Apply' button to continue with other setup procedures. If you want to reset the setting click on 'Reset'.

## Virtual Server

This function allows you to redirect a port on Internet IP address (on WAN port) to a specified port of an IP address on local network, so you can setup an Internet service on the computer on local network, without exposing it on Internet directly. You can also build many sets of port redirection, to provide many different Internet services on different local computers via a single Internet IP address.

Please click 'Virtual Server' menu on the left of web management interface, under the 'Advance' tab and the following screen will be displayed on your web browser.

| JIGISOL           |                       |             | DG-BR4015N              |                         |
|-------------------|-----------------------|-------------|-------------------------|-------------------------|
|                   |                       |             | 150Mbps Wireless Broadb | and 3G Router           |
| Wizard            |                       |             | Lan:192.168.2.1         | Tue 2011-11-29 11:54:30 |
| Internet Mode(3G) |                       |             |                         | A                       |
| ▼ Network         | Virtual Server        | Diaphle     |                         |                         |
| ▼ Wireless        | IP Address            |             |                         |                         |
| ▼ Firewall        | Public Port           |             |                         |                         |
| ▼ Advance         | Private Port          |             |                         |                         |
| DDNS Domain       | Protocol              | TCP&UDP     |                         |                         |
| Routing           | Comment               |             |                         |                         |
| DMZ               | (The maximum rule cou | int is 32.) |                         |                         |
| Port Forwarding   | Apply Reset           |             |                         |                         |
|                   |                       |             |                         |                         |

Here is the description of every setup items:

| Parameter      | Description                                                                                                    |
|----------------|----------------------------------------------------------------------------------------------------|
| Virtual Server | Specifies whether the entry will be active or inactive.                                                                             |
| IP Address     | The IP address of the system on your internal network that will provide the virtual service, for example 192.168.2.20               |
| Public Port    | The port that will be accessed from the Internet.                                                                                   |
| Private Port   | The port that will be used on your internal network.                                                                                |
| Protocol       | Select the protocol used by the service. The common choices UDP, TCP, and both UDP and TCP can be selected from the drop-down menu. |
# JIGISOL

When you finish with all settings, please click '**Apply**' button to continue with other setup procedures. If you want to reset the setting click on '**Reset**'.

### 2-9-5 System Command

In this section, you can run a system command as root.

| DIGIS               | SOĽ                           | DG-BR4015N<br>150Mbps Wireless Broadband 3G Router |
|---------------------|-------------------------------|----------------------------------------------------|
| Wizard              |                               | Lan:192.168.2.1 Tue 2011-11-29 12:00:56            |
| Internet Mode(3G)   | System Command                | ×                                                  |
| ▼ Network           | Run a system command as root: |                                                    |
| ▼ Wireless          |                               |                                                    |
| ▼ Firewall          | Command:                      |                                                    |
| ▼ Advance           | <u>µ</u>                      |                                                    |
| DDNS Domain         |                               |                                                    |
| Routing             |                               |                                                    |
| DMZ                 |                               |                                                    |
| Port Forwarding     |                               |                                                    |
| System Command      |                               |                                                    |
| <b>▼</b> Management |                               |                                                    |
| ▼ Status            | Apply Cancel                  |                                                    |

When you finish with all settings, please click '**Apply**' button to continue with other setup procedures.

## 2-10 Management

In this section you can configure the admin password, NTP setting, Factory setting and Upload firmware.

#### 2-10-1 System Management

Please click '**Management'** tab and the following screen will be displayed on your web browser.

| IGIS                                          | OL                         | DG-BR4015N                                 |
|-----------------------------------------------|----------------------------|--------------------------------------------|
|                                               |                            | 150Mbps Wireless Broadband 3G Router       |
| Wizard                                        |                            | Lan:192.168.2.1 Tue 2011-11-29 09:36:03    |
| Internet Mode(3G)                             | Language Settings          |                                            |
| ▼ Network                                     | Select Language            | English                                    |
| ▼ Wireless                                    | Appl                       | y Cancel                                   |
| ▼ Firewall                                    | Administration Cottinue    |                                            |
| ▼ Advance                                     | Account                    | admin                                      |
| ▼ Management                                  | Password                   |                                            |
| Language(Time)                                |                            | V Cancel                                   |
| Settings File(Factory)                        |                            |                                            |
| Software Register                             | NTP Settings               |                                            |
| Upload Firmware                               | Current Time               | Sat Jan 1 00:36:39 UTC 2000 Sync with host |
| ▼ Status                                      | Time Zone:                 | (GMT+05:30) India                          |
|                                               | NTP Server                 | Ex: time.nist.gov                          |
|                                               | NTP synchronization(hours) |                                            |
| 150Mbps Wireless 3G Router<br>Copyright ©2011 | Аррі                       | y Cancel                                   |

Here is description of every setup items.

| Parameter                | Description                                                                                                    |  |
|--------------------------|----------------------------------------------------------------------------------------------------|--|
| Language<br>Settings     | Select English or Simple Chinese as per the user need.<br>Recommended is English.                                                                    |  |
| Administrator<br>Setting | Enter a password for the user "admin", who will have full access to the Web-based management interface.                                              |  |
| NTP Settings             |                                                                                                    |  |
| Current Time             | Displays the time currently maintained by the router. If<br>this is not correct, use the following options to configure<br>the time correctly.       |  |
| Time Zone                | Select your local time zone from drop down menu                                                                                                    |  |
| NTP Server               | Select a Network Time Server for synchronization. You can type in the address of a time server. If you have trouble using one server, enter another. |  |
| Sync with Host           | Select this option if you want to sync router time with your desktop.                                                                                |  |

When you finish with all settings, please click '**Apply**' button to continue with other setup procedures.

#### 2-10-2 Settings File (Factory)

In this section you can save system settings, by exporting the configuration file, restoring by importing the file or reset router to factory default setting.

Please click '**Settings File (Factory**)' menu on the left of web management interface, under the '**Management**' tab and the following screen will be displayed on your web browser.

| DIGIS                  | DG-BR4015N                                                                                                    |
|------------------------|----------------------------------------------------------------------------------------------------|
|                        | 150Mbps Wireless Broadband 3G Router                                                                                           |
| Wizard                 | Lan:192.168.2.1 Tue 2011-11-29 09:55:09                                                                                        |
| Internet Mode(3G)      | Settings Management                                                                                                    |
| ▼ Network              | You might save system settings by exporting them to a configuration file, restore them by importing the file, or reset them to |
| ▼ Wireless             | factory default.                                                                                                    |
| ▼ Firewall             |                                                                                                    |
| ▼ Advance              | Export Settings                                                                                                    |
| ▼ Management           | Export Button Export                                                                                                    |
| Language(Time)         |                                                                                                    |
| Settings File(Factory) | Import Settings                                                                                                    |
| Software Register      | Settings file location Browse                                                                                                  |
| Upload Firmware        | import Cancer                                                                                                    |
| ▼ Status               | Load Factory Defaults                                                                                                    |
|                        | Load Default Button                                                                                                    |
|                        |                                                                                                    |

Here is the description of every setup items.

| Export Settings.        | This option allows you to export and then save the router's configuration to a file on your computer. Be sure to save the configuration before performing a firmware upgrade                                                                                                    |  |
|-------------------------|----------------------------------------------------------------------------------------------------|--|
| Import Settings         | Use this option to restore previously saved router configuration settings.                                                                                                    |  |
| Load Factory<br>Default | This option restores all configuration settings back to the<br>settings that were in effect at the time the router was<br>shipped from the factory. Any settings that have not been<br>saved will be lost. If you want to save your router<br>configuration settings, use the Export Settings option<br>above. |  |

#### 2-10-3 Upload Firmware

Once you have a firmware update on your computer, use this option to browse for the file and then upload the information into the router.

Please click '**Upload Firmware**' menu on the left of web management interface, under the '**Management**' tab and the following screen will be displayed on your web browser.

| JIGIS                  | DG-BR4015N<br>150Mbps Wireless Broadband 3G Router                                                                          |
|------------------------|----------------------------------------------------------------------------------------------------|
| Wizard                 | Lan:192.168.2.1 Tue 2011-11-29 10:06:30                                                                                     |
| Internet Mode(3G)      | Upgrade Firmware                                                                                                    |
| ▼ Network              | Upgrade the firmware to obtain new functionality.                                                                           |
| ▼ Wireless             | It takes about 1 minute to upload, upgrade flash and be patient please. Caution! A corrupted image will hang up the system. |
| ▼ Firewall             | Update Firmware                                                                                                    |
| ▼ Advance              | Location: Browse                                                                                                    |
| ▼ Management           | Арріу                                                                                                    |
| Language(Time)         |                                                                                                    |
| Settings File(Factory) |                                                                                                    |
| Software Register      |                                                                                                    |
| Upload Firmware        |                                                                                                    |
| ▼ Status               |                                                                                                    |
|                        |                                                                                                    |

## 2-11 Status

In this section, you can look at the status of 3G wireless Router, such as System Info, Internet Configurations, and Local Network.

|                   | SOĽ                                   | DG-BR4015N                                                 |
|-------------------|---------------------------------------|------------------------------------------------------------|
|                   |                                       | 150Mbps Wireless Broadband 3G Router                       |
| Wizard            |                                       | Lan:192.168.2.1 Tue 2011-11-29 09:27:07                    |
| Internet Mode(3G) | Router Status                         | A                                                          |
| ▼ Network         | Let's take a look at the status of DG | -BR4015N Platform.                                         |
| ▼ Wireless        | System Info                           |                                                            |
|                   | Firmware Version                      | 3050(X71N)-32M4M-1T1R-V1.2-DIGISOL(20111117) (Nov 17 2011) |
| ▼ Firewall        | System Up Time                        | 33 mins, 36 secs                                           |
| - A June          | System Description                    | 150Mbps Wireless Broadband 3G Router                       |
| • Auvance         | Operation Mode                        | Gateway Mode                                               |
| ▼ Management      | Internet Configurations               |                                                            |
|                   | Connected Type                        | 3G Sig:N/A Please Insert USB Dongle.                       |
| ▼ Status          | WAN IP Address                        |                                                            |
|                   | Subnet Mask                           |                                                            |
|                   | Default Gateway                       |                                                            |
|                   | Primary Domain Name Server            |                                                            |
|                   | Secondary Domain Name Server          |                                                            |

#### 2-11-1 Syslog

In this section you can view the log generated. Click '**Refresh**' to get new log message and click '**Clear**' to clear the syslog table.

|                   | SOL DG-BR4015N                                                                                                    |
|-------------------|----------------------------------------------------------------------------------------------------|
|                   | 150Mbps Wireless Broadband 3G Router                                                                                                    |
| Wizard            | Lan:192.168.2.1 Tue 2011-11-29 09:25:18                                                                                                    |
| Internet Møde(3G) | System Log                                                                                                    |
| ▼ Network         | You can see a professional linux system log                                                                                                    |
| ▼ Wireless        | Refresh Clear                                                                                                    |
| ▼ Firewall        | System Log                                                                                                    |
| ▼ Advance         | Jan 1 00:00:26 DG-BR4015N user.warn kernel:                                                                                                    |
| ▼ Management      | Jan 1 00:00:26 DG-BR4015N user.warn kernel: eth2 mii.o query= phy_id:0, address:1 retval:7849<br>Jan 1 00:00:26 DG-BR4015N user.warn kernel: Ralink APSoC Ethernet Driver Initilization. v2.0 256                    |
| ▼ Status          | Jan 1 00:00:26 DG-BR4015N user.warn kernel: MAC_ADRL : 0x0000000c<br>Jan 1 00:00:26 DG-BR4015N user.warn kernel: MAC_ADRL : 0x43305077                                                                               |
| Syslog            | Jan 1 00:00:26 DG-BR4015N user.alert kernel: FROC INIT OK!<br>Jan 1 00:00:26 DG-BR4015N user.info kernel: IMQ starting with 2 devices<br>Jan 1 00:00:26 DG-BR4015N user.info kernel: IMQ driver loaded successfully. |
| Debert            | Jan 1 00:00:26 DG-BR4015N user.info kernel: Hooking IMQ before NAT on PREROUTING.                                                                                                    |

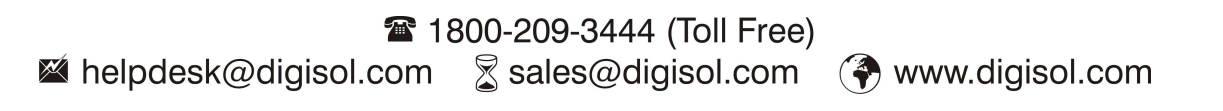

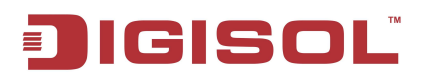

#### 2-11-2 Reboot

It is useful for restarting when you are not near the device.

| JIGI              | SOĽ                                          | DG-BR4015N<br>150Mbps Wireless Broadband 3G Router |
|-------------------|----------------------------------------------|----------------------------------------------------|
| Wizard            |                                              | Lan:192.168.2.1 Tue 2011-11-29 09:28:19            |
| Internet Mode(3G) | Router Status                                | ·                                                  |
| ▼ Network         | Let's take a look at the statur Windows Inte | rnet Explorer 🗙                                    |
| ▼ Wireless        | System Info                                  |                                                    |
| ▼ Firewall        | Firmware Version                             | I-1T1R-V1.2-DIGISOL(20111117) (Nov 17 2011)        |
|                   | System Up Time                               |                                                    |
| ▼ Advance         | System Description                           | Broadband 3G Router                                |
| ▼ Management      | Operation Mode                               | Gateway Mode                                       |
|                   | Internet Configurations                      |                                                    |
| ▼ Status          | Connected Type                               | 3G Sig:N/A Please Insert USB Dongle.               |
| Syslog            | WAN IP Address                               |                                                    |
|                   | Subnet Mask                                  |                                                    |
| Reboot            | Default Gateway                              |                                                    |
|                   | Primary Domain Name Server                   |                                                    |
|                   | Secondary Domain Name Server                 |                                                    |
|                   | MAC Address                                  | 00:0C:43:30:50:66                                  |
|                   | Local Network                                |                                                    |
|                   | Local IP Address                             | 192.168.2.1                                        |